# TROOP RENEWAL – GIRL & ADULT

### **Objective of the Business Process**

Renew members in a Troop via the Troops tab.

#### **User Roles**

**Direct Primary** 

# **Step-by-Step Instructions**

Complete the following steps to renew members in a troop:

| STEP |
|------|
| 1.   |

| STEP | ACTION                              |                      |                          |                       |                 |           |        |           |
|------|-------------------------------------|----------------------|--------------------------|-----------------------|-----------------|-----------|--------|-----------|
|      | MEMBERSHIP T                        | ROOPS FAMILY         | PROFILE ACTIVITIE        | S MY ACTIVITIES       | CHANGE PAS      | SWORD LOG | OUT    | -         |
|      | Membership Yea                      | r Oct 1, 2016 to S   | Sept 30, 2017            |                       | NE              | EXT YEAR  | •      |           |
|      | Troop03681                          |                      |                          |                       |                 |           |        |           |
|      | Select troop memb                   | ers to renew by upd  | lating "Renewal Choice"  | below. Select "Contin | ue" to proceed. |           |        |           |
|      | To request financia                 | l assistance, please | email your local Girl So | out council.          |                 |           |        |           |
|      | Girls                               |                      |                          |                       |                 |           |        |           |
|      | Name                                | Particip             | ation Status             |                       | Renewal         | Choice    |        |           |
|      | Alyssa Mani CM                      | Troop036             | 81 Inactive              |                       |                 |           | Edit   |           |
|      | DE_ Kelly Lock CM                   | Troop036             | 81 Inactive              |                       |                 |           | Edit   |           |
|      | DE_Alice Jones CN                   | I Troop036           | 81 Time to               | Renew for 2017        | Renew           |           | Edit   |           |
| 2.   | Ensure check I<br><b>Continue</b> . | box is chec          | ked for acce             | otance of Gir         | l Scout Pi      | romise &  | Law th | nen click |
|      | If you need to                      | go back to           | the Troops T             | ab, click <b>Ca</b> n | icel.           |           |        |           |

| STEP ACTION                                                                                                    |                                                            |                                                      |                                                                    |          |
|----------------------------------------------------------------------------------------------------|------------------------------------------------------------|------------------------------------------------------|--------------------------------------------------------------------|----------|
| girl scouts                                                                                                    |                                                            |                                                      |                                                                    |          |
| MEMBERSHIP TROOPS FAMILY PROFILE                                                                                                    | ACTIVITIES MY ACTIV                                        | THES CHANGE PASS                                     | SWORD LOG OUT                                                      |          |
| Please read and acc<br>order to confirm men                                                                                                    | ept the Girl S<br>nbership.                                | Scout Prom                                           | ise and Law in                                                     |          |
| <ol> <li>The Girl Scouts Promise         On my honor, I will try: To serve God and my         making the GS Promise, individual member             "God".     </li> </ol>                  | y country. To help people<br>rs may substitute wording a   | at all times, And to live<br>ppropriate to their own | by the Girl Scouts Law. When spiritual beliefs for the word        |          |
| <ol> <li>The Girl Scouts Law         I will do my best to be honest and fair, friend<br/>what I say and do, and to respect myself and<br/>be a sister to every Girl Scout.     </li> </ol> | dly and helpful, considera<br>d others, respect authority, | e and caring, courageo<br>use resources wisely, ma   | us and strong, and responsible<br>ake the world a better place, an | for<br>d |
| ✓ *I/we accept and abide by the Girl Sα                                                                                                    | outs Promise and Law.                                      |                                                      |                                                                    |          |
|                                                                                                    | CANCEL                                                     | CONTINUE                                             |                                                                    |          |
| 3. Select <i>Donation</i> if desired. N                                                                                                    | lext, select <b>Con</b> t                                  | inue to continu                                      | ue to confirmation s                                               | creen.   |
| *If adult membership is seled<br>Membership by a box that is                                                                                                    | cted, customer v<br>shown.                                 | ill be asked to                                      | upgrade to Lifetime                                                | 9        |
| Please Note: The "Request<br>requested by customers via                                                                                                    | Aid" button does<br>the Membership                         | not show up h<br>Tab.                                | ere, as this can only                                              | y be     |
| If you need to go back to the                                                                                                    | e Troops Tab, cli                                          | ck Cancel.                                           |                                                                    |          |

| STEP | ACTION       |                                                                                                    |         |
|------|--------------|----------------------------------------------------------------------------------------------------|---------|
|      |              |                                                                                                    |         |
|      |              | girl scouts 7                                                                                                    |         |
|      |              | MEMBERSHIP TROOPS FAMILY PROFILE ACTIVITIES MY ACTIVITIES CHANGE RASSWORD LOG OUT                                                                                                    |         |
|      |              | Payment                                                                                                    |         |
|      |              | Rease provide payment details for your membership renewal. Membership and tees are non-refundable and non-<br>transferable.                                                                                                    |         |
|      |              | Invest in a girl and you can change the world. You can make a lasting impact on more girls – add a tax deductible donation<br>to your purchase today! Donations from friends like you provide "WOW" experiences to thousands of girls throughout our<br>councit. Your gift offsets program expenses, subsidizes a girls experiences at camp, and provides financial assistance<br>so that any girl can join in the fun. |         |
|      |              | A gift of                                                                                                    |         |
|      |              | 535 mega 1at year leaders with sum-up meenes.<br>\$100 provides financial assistance for 6 girls to join Girl Scouts.                                                                                                    |         |
|      |              | \$300 gives the gift of Girl Scouls to subsidize a girl's experience for approximately one year.                                                                                                    |         |
|      |              | Your gift will touch many lives throughout our council, including the girl you love most. How awesome is that???                                                                                                    |         |
|      |              | Yes, Id like to donate to my local Girl Scout council:                                                                                                    |         |
|      |              | O \$35.00 O \$500.00 O \$100.00 O \$200.00 O \$300.00 O \$800.00                                                                                                    |         |
|      |              | Other (Minimum \$10.00)                                                                                                    |         |
|      |              |                                                                                                    |         |
|      |              | Name         Hem         Total           mcw_girl_0204_8         Oirl Membership (Valid 10/1/2015 - 9/30/2016)         15.00                                                                                                    |         |
|      |              | Council Service Fee \$6.00                                                                                                    |         |
|      |              | Total \$21.00                                                                                                    |         |
|      |              | Billing Address Same as my Mailing Address                                                                                                    |         |
|      |              |                                                                                                    |         |
|      |              | CANCEL COMTINUE                                                                                                    |         |
|      |              |                                                                                                    |         |
|      |              |                                                                                                    |         |
|      |              | Lifetime Membership upgrade Box:                                                                                                    |         |
|      | Would you li | ka to ungrada to a Lifetime Membership (\$275) for JR Lucy Cirlscoute?                                                                                                    |         |
|      | O Yes        | No                                                                                                    |         |
|      | Name         | Item Request Aid                                                                                                    | Total   |
|      | JB_Lucy Girl | scouts Adult Membership (Valid 10/1/2015 -                                                                                                    | \$15.00 |
|      | Total        | 33352010)                                                                                                    | \$15.00 |
|      |              |                                                                                                    |         |
|      |              |                                                                                                    |         |
| 4.   | Review/con   | firm troop renewals. Select <b>Submit</b> to process renewal                                                                                                    | S.      |
|      |              |                                                                                                    |         |
|      | lf vou need  | to an back to the Troops Tab. click <b>Cancel</b>                                                                                                    |         |
|      | ii you neeu  |                                                                                                    |         |

| EMBERSHIP                                             | TROOPS                                               | FAMILY PROFILE                                                         | ACTIVITIES                         | MY ACTIVITIES                 | CHANGE PASSWORD | LOG OUT                            |
|-------------------------------------------------------|------------------------------------------------------|------------------------------------------------------------------------|------------------------------------|-------------------------------|-----------------|------------------------------------|
| Confirm<br>Membership<br>Please click<br>Selecting th | )<br>Year Oct 1,<br>"Submit" to c<br>e "X" will rem  | 2015 to Sept 30, 20<br>complete this transac<br>nove a girl/adult from | 16<br>ction.<br>1 this transacti   | ion.                          |                 |                                    |
| Selecting "C                                          | ancel" will ca                                       | ancel this transaction                                                 | <b>n</b> .                         |                               |                 |                                    |
| Selecting "C                                          | Cancel" will ca<br>Name                              | ancel this transaction<br>Mem1                                         | n.<br>bership                      | Participation                 |                 | Tot                                |
| Girl                                                  | Cancel" will ca<br>Name<br>renewal_2,r               | ancel this transaction<br>Meml<br>mcw_girl_020 <b>&amp;iß</b> Me       | n.<br>b <b>ership</b><br>embership | Participation<br>Troop 999206 |                 | To:                                |
| Girl X<br>Council S                                   | Cancel" will ca<br>Name<br>renewal_2,r<br>ervice Fee | ancel this transaction<br>Mem1<br>mcw_girl_020 <b>&amp;iß</b> Me       | n.<br><b>bership</b><br>embership  | Participation<br>Troop 999206 |                 | To<br>15.<br>\$6.                  |
| Girl Council S Total                                  | Name<br>renewal_2,r<br>ervice Fee                    | ancel this transaction<br>Mem1<br>mcw_girl_020 <b>&amp;i</b> 8 Me      | n.<br><b>bership</b><br>embership  | Participation<br>Troop 999206 |                 | To<br>15.<br>\$6.<br><b>\$21</b> . |

| STEP | ACTION                                                                                                    |
|------|----------------------------------------------------------------------------------------------------|
|      | girl scouts                                                                                                    |
|      | MEMBERSHIP TROOPS FAMILY PROFILE ACTIVITIES MY ACTIVITIES CHANGE PASSWORD LOG OUT                                                                                                    |
|      | Thank You!<br>You're all set to have another great year filled with one-of-a-kind FUN and adventure!<br>Paid by: Credit/Debit                                                                                                    |
|      | Share the news with your friends!                                                                                                    |
|      | Print itemized receipt                                                                                                    |
|      |                                                                                                    |
|      |                                                                                                    |
| 6.   | From the Thank you page, customers have an opportunity to share their renewal of social media by clicking <b>Share on Facebook</b> and click <b>Share on Twitter</b> to post respectively on each site. Facebook post shown below: |
|      |                                                                                                    |

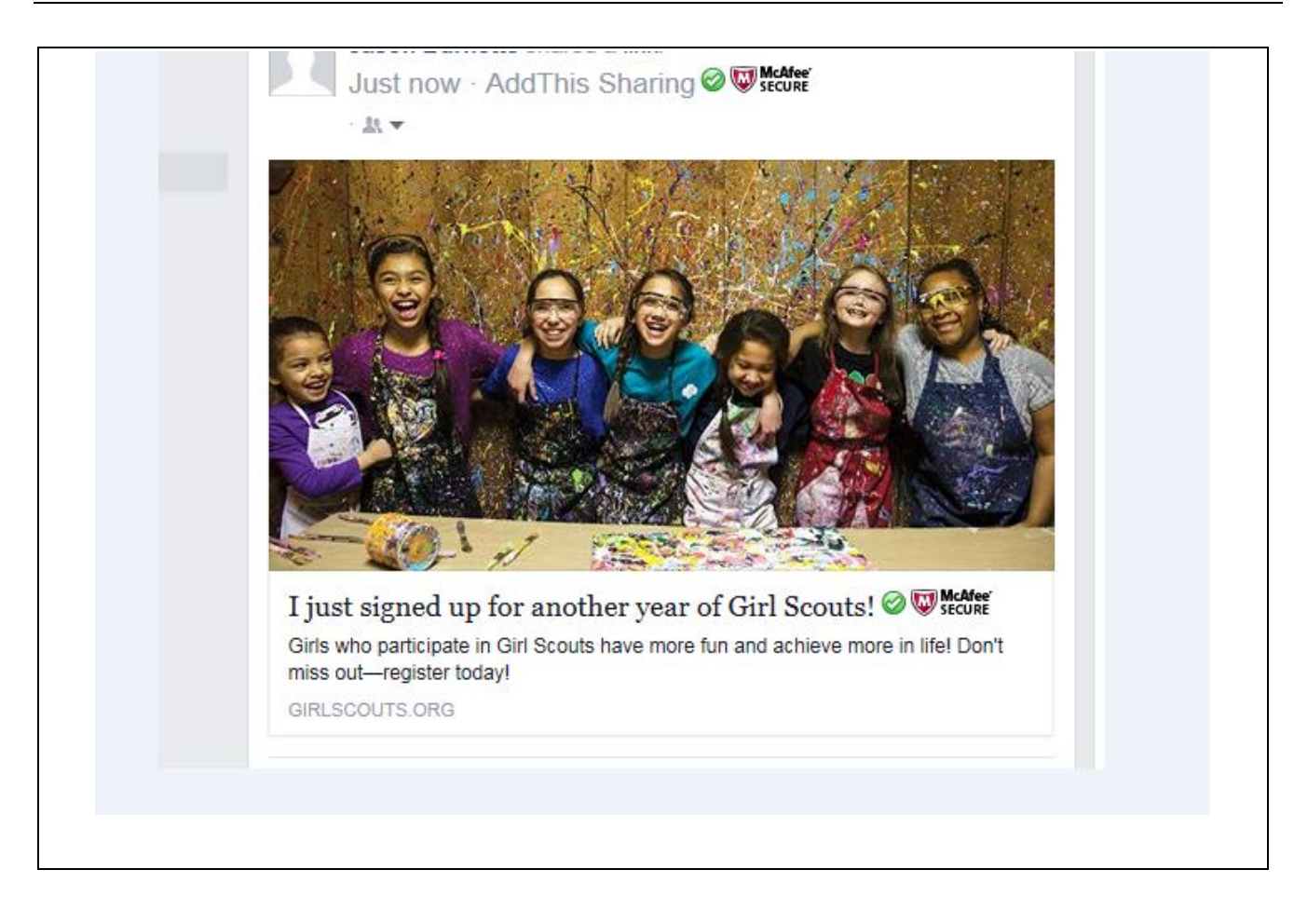

# <u>Troop – Add a Girl Member</u>

#### **Objective of the Business Process**

The Direct Primary/Troop Leader may add a girl or adult member, new or existing, to their Troop.

### **User Roles**

**Direct Primary** 

#### **Step-by-Step Instructions**

Complete the following steps to add (new or existing girl or adult) a member to a troop:

| STEP | ACTION                                                                                                    |
|------|----------------------------------------------------------------------------------------------------|
| 7.   | From the Troop Tab, scroll to the bottom of the page to the "ADD A NEW MEMBER" to choose <i>Girl</i> from dropdown and select <b>Go</b> .                             |
|      | ADD A NEW MEMOER<br>Select GRL - GO                                                                                                    |
| 8.   | Complete <i>Girl Registration form</i> and click <b>Continue</b> to membership information screen.<br>If you need to go back to the Troops Tab, click <b>Cancel</b> . |

| LOG OUT                                                                        | Y PROFILE ACTIVITIES MY ACTIVITIES CHANGE PASSWORD                                                       |
|--------------------------------------------------------------------------------|----------------------------------------------------------------------------------------------------|
| Girl Registratio                                                               | n                                                                                                    |
| Giri's First Name 🔺                                                            |                                                                                                    |
| Giri's Last Name 🔺                                                             | •                                                                                                    |
| Zip Code 🔺                                                                     |                                                                                                    |
| School Attending *                                                             |                                                                                                    |
| Grade as of Fall 2015 🔺                                                        | None                                                                                                    |
| Caregiver information<br>There can only be one primary caregiver<br>household. | per family, if you modify this information, it will be automatically be modified for all members in your |
| Primary Caregiver First Name 🔺                                                 |                                                                                                    |
| Primary Caregiver Last Name 🔺                                                  |                                                                                                    |
| Primary Caregiver Email 🔺                                                      |                                                                                                    |
| Confirm Email 🔺                                                                |                                                                                                    |
| Phone *                                                                        |                                                                                                    |
| How dld you hear about us?                                                     | None                                                                                                    |
|                                                                                | CANCEL CONTINUE                                                                                          |
|                                                                                |                                                                                                    |
| F Existing Member, overl                                                       | ay will popup indicating existing member. To conti                                                       |

|     |                      | CONFIRM                                                                                                    | ×             |
|-----|----------------------|----------------------------------------------------------------------------------------------------|---------------|
|     | TROOPS               | Great news, we have found gmlEventsGirl1A gml to be an existing Girl Scouts member.<br>Would you like to add her to your troop? | PASSWORD      |
|     | Girl's Fir           | st Name * gmlEventsGirl1A                                                                                                    |               |
|     |                      | ONFIRM<br>nank you. gmlEventsGirl1A gml is now a member of your troop.                                                          | ×             |
|     | Reg                  | CLOSE                                                                                                    | PASS          |
| 10. | Complete<br>Continue | Membership Information and Parent/Caregiver Inforton to proceed to Acceptance page.                                             | mation. Click |
|     | If you nee           | d to go back to the Troops Tab, click <b>Cancel</b> .                                                                           |               |

| EP ACTION                                                                        |             |
|----------------------------------------------------------------------------------|-------------|
| girl scouts                                                                      |             |
| MEMBERSHIP TROOPS FAMILY PROFILE ACTIVITIES MY ACTIVITIES CHANGE PASSWORD        |             |
| LOG OUT                                                                          |             |
| Girl Registration for mow_girl_0204_8 renewal_2                                  |             |
|                                                                                  |             |
| Membership * \$15.00 Girl Membership  Custodial Care Into * Parent               |             |
| Street Line 1 * 123 Street Line 2                                                |             |
| City * State *                                                                   |             |
| Zip Code * County *                                                              |             |
|                                                                                  |             |
| Country * USA USA G                                                              |             |
|                                                                                  |             |
| Parent/Caregiver Information                                                     |             |
| First Name * mow_adult_0204_6 Last Name * renewal_2                              |             |
| Home Email * Iowt.Invite.a.friend@gmail.com Work Email                           |             |
| Preferred Email * Home Email  Gender Female                                      |             |
| Home Phone * (656) 987-9123 Work Phone                                           |             |
| Work Phone Ext.                                                                  |             |
| Mobile Phone * Home Phone *                                                      | [           |
| Same as Girl Address Street line 2                                               |             |
|                                                                                  |             |
| City * State *                                                                   |             |
| Zlp Code * 99801 County *                                                        |             |
| Country * USA                                                                    |             |
|                                                                                  |             |
| CANCEL                                                                           |             |
|                                                                                  |             |
| Accept Girl Scout Promise & Law and click <b>Continue</b> to proceed to Co page. | onfirmation |
| If you need to go back to the Troops Tab. click <b>Cancel</b>                    |             |

| S1 | ΈP  | ACTIC                           | ON                             |                                                           |                        |                                            |                              |                           |      |
|----|-----|---------------------------------|--------------------------------|-----------------------------------------------------------|------------------------|--------------------------------------------|------------------------------|---------------------------|------|
|    | gir | l scou                          | its ??                         |                                                           |                        |                                            |                              |                           |      |
|    | MEN | IBERSHIP                        | TROOPS                         | FAMILY PROFILE                                            | ACTIVITIES             | MY ACTIVITIES                              | CHANGE PASSWORD              | LOG OUT                   |      |
|    |     | Plea<br>orde                    | ase rea<br>er to co            | ad and acc<br>onfirm me<br>omise<br>r: To serve God and r | cept the<br>mbersh     | e Girl Sco<br>ip.                          |                              | and Law in                |      |
|    |     | "God".<br>2. The C<br>I will do | Girl Scouts La                 | w<br>honest and fair, frie                                | ndly and helpfu        | II, considerate and                        | caring, courageous and st    | rong, and responsible for |      |
|    |     | be a sist                       | er to every Gi<br>we accept an | d abide by the Girl S                                     | couts Promise a        | and Law.                                   | ources wisery, make the w    | ond a better place, and   |      |
|    |     |                                 |                                |                                                           | CAN                    | CEL                                        | CONTINUE                     |                           |      |
| 12 | -   | Select<br>If you                | <i>Donatic</i>                 | on if desired.<br>go back to th                           | Next, sele<br>e Troops | ect <b>Continue</b><br>Tab, click <b>C</b> | e to continue to o<br>ancel. | confirmation scr          | een. |

| <b>syment</b><br>see provide payment details for your membership r<br>isferable.                                                                                                    | enewal. Membership and tees are non-refundable                                                                                                    | and non-                                                                                                    |
|----------------------------------------------------------------------------------------------------|----------------------------------------------------------------------------------------------------|----------------------------------------------------------------------------------------------------|
| ise provide payment details for your membership i<br>isferable.                                                                                                    | enewal. Membership and fees are non-refundable                                                                                                    | and non-                                                                                                    |
|                                                                                                    |                                                                                                    | 1082744-01                                                                                                    |
| rest in a girl and you can change the world. You c<br>your purchase loday Donations from friends like y<br>unci. Your gift offsets program expenses, subsid<br>that any girl can join in the fun. | an make a leating impact on more girls – add a tax o<br>ou provide "WOW" experiences to thousands of g<br>zes a girl's experiences at camp, and provides fer                                                                                                    | teductible donation<br>iris throughout our<br>ancial assistance                                                                                                    |
| gift of                                                                                                    |                                                                                                    |                                                                                                    |
| 5 helps 1st year leaders with start-up materials.                                                                                                    |                                                                                                    |                                                                                                    |
| 00 provides financial assistance for 6 girls to join                                                                                                    | Girl Scouts.                                                                                                    |                                                                                                    |
| 00 gives the gift of Girl Scouts to subsidize a girls                                                                                                    | experience for approximately one year.                                                                                                    |                                                                                                    |
| ur gift will touch many lives throughout our counci                                                                                                    | I, including the girl you love most. How avvesome in                                                                                                    | i that???                                                                                                    |
|                                                                                                    |                                                                                                    |                                                                                                    |
| C to like to donate to my local Girl Scout council.                                                                                                    | 00 0 1200 00 0 1300 00                                                                                                    | O \$500.00                                                                                                    |
| O Other (Minimum \$10.00)                                                                                                    | Not at this Time                                                                                                    |                                                                                                    |
| Rame Bern                                                                                                    |                                                                                                    | Total                                                                                                    |
| renewal_2                                                                                                    | (1/2015 - 9/30/2016)                                                                                                    | 15.00                                                                                                    |
| Council Service Fee<br>Total                                                                                                    |                                                                                                    | \$6.00<br>\$21.00                                                                                                    |
|                                                                                                    | your purchase today! Donations from friends like y<br>unck. Your gift offisets program expenses, subsidi<br>that any gift can pin in the fun.<br>gift of<br>15 helps 1st year leaders with start-up materials.<br>00 provides financial assistance for 6 girls to join (<br>100 gives the gift of Girl Scouts to subsidize a girls<br>our gift will touch many lives throughout our council<br>0 size o size o size of size of size of<br>100 gives the gift of Girl Scout start council<br>100 gives the gift of Girl Scout council<br>100 gives the gift of Girl Scout council<br>1 | your purchase today! Donations from friends like you provide 'WOW' experiences to thousands of g<br>unck. Your gift offisets program expenses, subsidizes a girl's experiences at camp, and provides fina<br>that any girl can pin in the fun.<br>gift of<br>15 helps 1st year leaders with start-up meterials.<br>00 provides financial assistance for 6 girls to join Girl Scouts.<br>N0 gives the gift of Girl Scouts to subsidize a girl's experience for approximately one year.<br>So gives the gift of Girl Scouts to subsidize a girl's experience for approximately one year.<br>So gives the gift of Girl Scouts to subsidize a girl's experience for approximately one year.<br>So gives the gift of Girl Scouts to subsidize a girl's experience for approximately one year.<br>So gives the gift of Girl Scout council, including the girl you love most. How avecome is<br>so so so so so so so so so so so so so s |

| irl scou                                                  | its P                                                                 |                                                                                                 |                                          |               |                 |         |                                   |
|-----------------------------------------------------------|-----------------------------------------------------------------------|-------------------------------------------------------------------------------------------------|------------------------------------------|---------------|-----------------|---------|-----------------------------------|
| EMBERSHIP                                                 | TROOPS                                                                | FAMILY PROFILE                                                                                  | ACTIVITIES                               | MY ACTIVITIES | CHANGE PASSWORD | LOG OUT |                                   |
| Membershi<br>Please click<br>Selecting th<br>Selecting "( | P Year Oct 1,<br>k "Submit" to o<br>ne "X" will ren<br>Cancel" will c | 2015 to Sept 30, 20<br>complete this transa<br>nove a girl/adult from<br>ancel this transaction | 016<br>action.<br>m this transact<br>on. | ion.          |                 |         |                                   |
| Circl.                                                    | Name                                                                  | Men                                                                                             | nbership                                 | Participation |                 |         | Total                             |
| GIN                                                       |                                                                       |                                                                                                 |                                          |               |                 |         |                                   |
| ×                                                         | renewal_2,                                                            | mcw_girl_020 <b>&amp;iß</b> N                                                                   | lembership                               | Troop 999206  |                 |         | 15.00                             |
| Council S                                                 | renewal_2,<br>Service Fee                                             | mcw_girl_020 <b>4<u>6</u>i8</b> N                                                               | lembership                               | Troop 999206  |                 |         | 15.00<br>\$6.00                   |
| Council S<br>Total                                        | renewal_2,<br>Service Fee                                             | mcw_girl_020 <b>4<u>6</u>i8</b> N                                                               | lembership                               | Troop 999206  |                 | ;       | 15.00<br>\$6.00<br><b>\$21.00</b> |

|     | girl scouts                                                                                                    |    |
|-----|----------------------------------------------------------------------------------------------------|----|
|     | MEMBERSHIP TROOPS FAMILY PROFILE ACTIVITIES MY ACTIVITIES CHANGE PASSWORD LOG OUT                                                                                                    |    |
|     | Thank You!<br>You're all set to have another great year filled with one-of-a-kind FUN and adventure!<br>Paid by: Credit/Debit                                                                                                   |    |
|     | Share the news with your friends!                                                                                                    |    |
|     | Print itemized receipt                                                                                                    |    |
|     |                                                                                                    |    |
|     |                                                                                                    |    |
| 15. | From the Thank you page, customers have an opportunity to share their renewal social media by clicking <b>Share on Facebook</b> and click <b>Share on Twitter</b> to post respectively on each site. Facebook post shown below: | on |

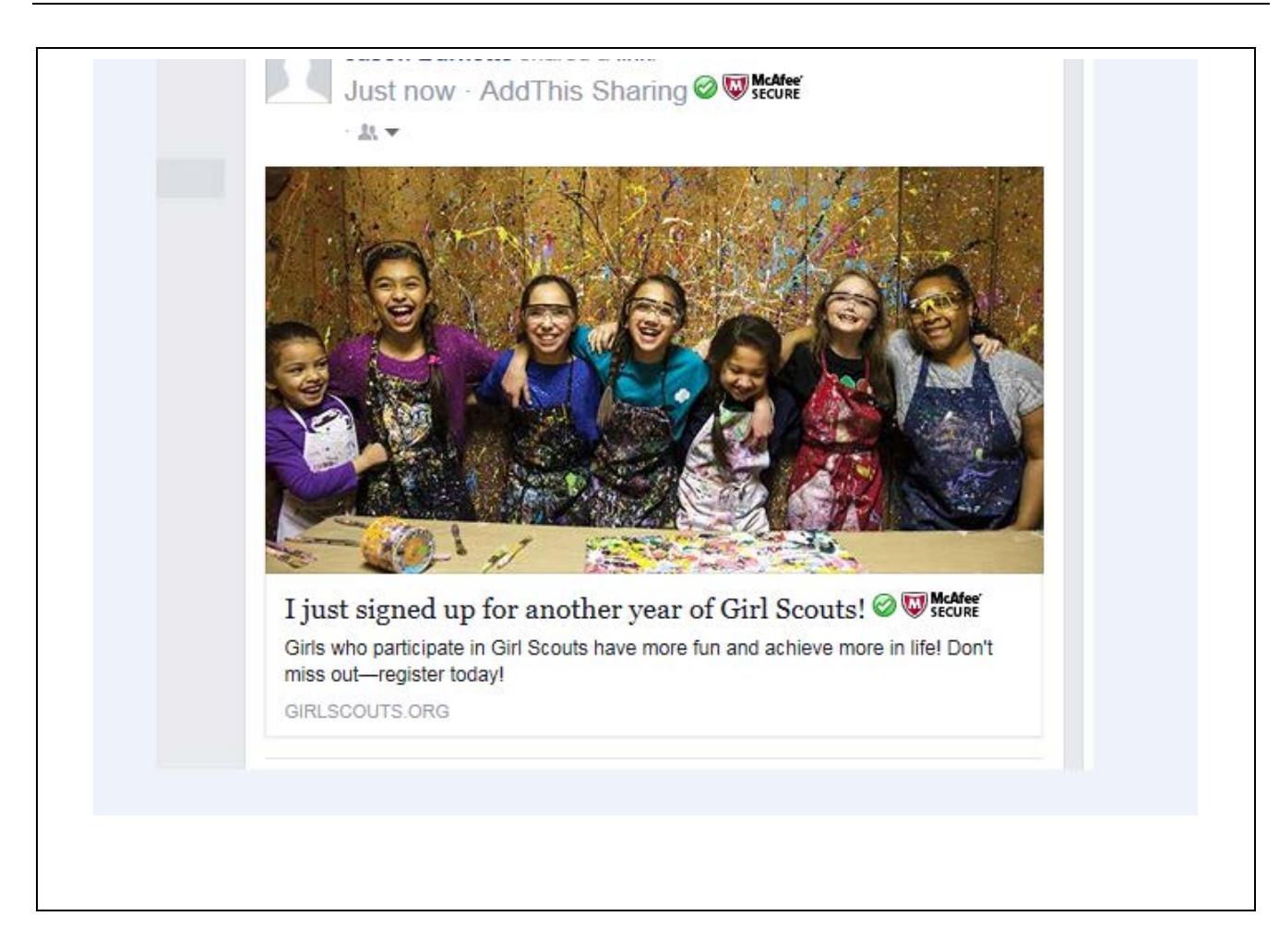

# <u>Troop – Add an Adult Member</u>

#### **Objective of the Business Process**

The Direct Primary/Troop Leader may add a girl or adult member, new or existing, to their Troop.

#### **User Roles**

Direct Primary

#### Step-by-Step Instructions

Complete the following steps to add (new or existing girl or adult) a member to a troop:

| STEP | ACTION                                                                                                    |
|------|----------------------------------------------------------------------------------------------------|
| 16.  | From the Troop Tab, scroll to the bottom of the page to the "ADD A NEW MEMBER" to choose <i>Adult</i> from dropdown and select <b>Go.</b>                                      |
|      | ADD A NEW MEMBER<br>Select GRL - GO                                                                                                    |
| 17.  | Complete Adult Registration form and click Add as an Adult Member. Click Continue to membership information screen.<br>If you need to go back to the Troops Tab, click Cancel. |

| STEP ACTION                                                                                    |                                                                                                    |
|------------------------------------------------------------------------------------------------|----------------------------------------------------------------------------------------------------|
| Adı                                                                                            | ult Registration                                                                                                    |
| First Name                                                                                     | e * JB_Lisa                                                                                                    |
| Last Name                                                                                      | e * Lou                                                                                                    |
| Email                                                                                          | a ★ jbgsusa+11@gmail.com                                                                                                    |
| Confirm Email                                                                                  | il * jbgsusa+11@gmail.com                                                                                                    |
| Phone                                                                                          | e * (000) 000-0000                                                                                                    |
| Zip                                                                                            | p * 95050                                                                                                    |
| How did you hear about us?                                                                     | ?None ·                                                                                                    |
|                                                                                                | Add member as a volunteer.<br>Add as an adult member.                                                                                                    |
| e qoori                                                                                        | F                                                                                                    |
|                                                                                                | CANCEL CONTINUE                                                                                                    |
| 18. <i>IF</i> Existing Member, ov<br>add this existing memb<br>addition. Click <b>Close</b> to | verlay will popup indicating existing member. To continue to ber to a troop, click <b>Yes.</b> Message will display showing o proceed back to the Troops Tab. |
| Adding adult member                                                                            | r is complete for this member.                                                                                                    |

|     | TROOPS<br>I Reg<br>Girl's Firs           | CONFIRM Great news, we have found gmlEventsGirl1A gml to be an existing Girl Scouts member. Would you like to add her to your troop?' YES NO at Name * gmlEventsGirl1A | PASSWORD              |
|-----|------------------------------------------|----------------------------------------------------------------------------------------------------|-----------------------|
| 10  |                                          | ONFIRM<br>ank you. gmlEventsGirl1A gml is now a member of your troop.<br>CLOSE                                                                                         | PASS                  |
| 19. | If not exist<br>Acceptanc<br>If you need | ng, complete <i>Membership Information</i> form. Click <b>C</b><br>e page.<br>d to go back to the Troops Tab, click <b>Cancel</b> .                                    | ontinue to proceed to |

| Membership      | * | None                  | Date of Birth | * | 0             |
|-----------------|---|-----------------------|---------------|---|---------------|
| First Name      |   | J8_LISa               | Gender        | * | Female .      |
| Last Name       |   | Leu                   | Street Line 1 |   | 9144 W N 00 0 |
| Home Email      |   |                       | Street Line 2 |   |               |
| 1411-1 F-111    |   | .jogsusa+11@pmail.com |               |   |               |
| work Email      |   |                       | city          | Ĵ | Marion        |
| Preferred Email | * | Home Email .          | 3tate         | * | N             |
| Home Phone      | * | (599) 999-9999        | Zo Code       | • | 95050         |
| Work Phone      |   |                       | County        | * | Ocean         |
| Work Phone Ext. |   |                       |               |   |               |
| Mobile Phone    |   |                       | Country       | * | USA .         |
| Preferred Phone | * | Hame Phane .          |               |   |               |
|                 |   |                       |               |   |               |
|                 |   | CANCE                 | L CONTINUE    | 5 |               |

| ST | ΈP  | ACTIC                                            | N                                                                 |                                                                      |                                      |                                              |                                                                                                  |                  |
|----|-----|--------------------------------------------------|-------------------------------------------------------------------|----------------------------------------------------------------------|--------------------------------------|----------------------------------------------|--------------------------------------------------------------------------------------------------|------------------|
|    | gir | l scou                                           | its ??                                                            |                                                                      |                                      |                                              |                                                                                                  |                  |
|    | MEN | IBERSHIP                                         | TROOPS                                                            | FAMILY PROFILE                                                       | ACTIVITIES                           | MY ACTIVITIES                                | CHANGE PASSWORD LOG OUT                                                                          |                  |
|    |     | Plea<br>orde                                     | ase rea<br>er to co                                               | ad and acconfirm mer                                                 | cept the<br>mbersh                   | e Girl Sco<br>ip.                            | ut Promise and Law i                                                                             | n                |
|    |     | 1. The G<br>On my h<br>making t<br>"God".        | irl Scouts Pro<br>onor, I will try<br>he GS Promi                 | omise<br>:: To serve God and r<br>se, individual memb                | ny country, To H<br>ers may substitu | nelp people at all ti<br>ute wording appropr | mes, And to live by the Girl Scouts Law. Whe<br>iate to their own spiritual beliefs for the word | en<br>I          |
|    |     | 2. The G<br>I will do<br>what I sa<br>be a siste | Birl Scouts La<br>my best to be<br>y and do, an<br>er to every Gi | w<br>e honest and fair, frier<br>d to respect myself ar<br>rl Scout. | ndly and helpfu<br>nd others, respe  | II, considerate and ect authority, use res   | aring, courageous and strong, and responsit<br>ources wisely, make the world a better place,     | ole for<br>, and |
|    |     | <b>√</b> *₩                                      | we accept and                                                     | d abide by the Girl S                                                | couts Promise a                      | and Law.                                     |                                                                                                  |                  |
|    |     |                                                  |                                                                   |                                                                      | CAN                                  | CEL                                          | ONTINUE                                                                                          |                  |
| 21 |     | Select                                           | Donatio                                                           | n if desired. I                                                      | Next, sele                           | ect <b>Continue</b>                          | to continue to confirmation                                                                      | screen.          |
|    |     | *lf adu<br>Memb                                  | It memb<br>ership b                                               | ership is sele<br>y a box that is                                    | ected, cus<br>s shown.               | tomer will be                                | e asked to upgrade to Lifetir                                                                    | ne               |
|    |     | lf you i                                         | need to                                                           | go back to the                                                       | e Troops                             | Tab, click <b>C</b>                          | ancel.                                                                                           |                  |

| MEMBER                                           | SHIP TROOPS FAMILY PROFILE ACTIVITIES MY ACTIVITIES                                                                                                    | CHANGE PASSWORD LOG OUT                                                                                                    |                  |
|--------------------------------------------------|----------------------------------------------------------------------------------------------------|----------------------------------------------------------------------------------------------------|------------------|
| Pay                                              | ment                                                                                                    |                                                                                                    |                  |
| Pleas<br>trans                                   | e provide payment details for your membership renewal. Membership an<br>ferable.                                                                                                    | d fees are non-refundable and non-                                                                                                    |                  |
| itive<br>to yo<br>course                         | at in a girl and you can change the world. You can make a leating impact<br>our purchase today/ Donations from friends like you provide "WOW" exp<br>not. Your gift offsets program expenses, subsidizes a girfs experiences<br>lat any girl can pin in the fun. | I on more girls – add a tax deductible donation<br>enences to thousands of girls throughout our<br>at camp, and provides financial assistance |                  |
| Ag                                               | fi of                                                                                                    |                                                                                                    |                  |
| \$35                                             | helps 1st year leaders with start-up materials.                                                                                                    |                                                                                                    |                  |
| \$10                                             | 0 prevides financial assistance for 6 girls to join Girl Scouts.                                                                                                    |                                                                                                    |                  |
| \$30                                             | 0 gives the gift of Girl Scouts to subsidize a girls experience for approxi                                                                                                    | mately one year.                                                                                                    |                  |
| Yeu                                              | r gift will touch many lives throughout our council, including the girl you is                                                                                                    | ove most. How avvesome is that???                                                                                                    |                  |
| Yes.                                             | Id like to donate to my local Girl Scout council                                                                                                    |                                                                                                    |                  |
| 3770                                             | O \$35.00 O \$50.00 O \$100.00 O \$200.00                                                                                                    | O \$300 00 O \$800.00                                                                                                    |                  |
|                                                  | O Other (Minimum \$10.00)                                                                                                    | s Time                                                                                                    |                  |
|                                                  |                                                                                                    |                                                                                                    |                  |
|                                                  | ime litern                                                                                                    | Total                                                                                                    |                  |
| m                                                | cw_gir[_0204_8 Girl Membership (Valid 10/1/2015 - 9/30/2016)<br>newal_2                                                                                                    | 15.00                                                                                                    |                  |
| 0                                                | uncil Service Fee                                                                                                    | \$6.00                                                                                                    |                  |
|                                                  | Alar                                                                                                    | 521.00                                                                                                    |                  |
|                                                  |                                                                                                    | lograde box:                                                                                                    | I                |
| Would you like to u                              | Lifetime Membership U pgrade to a Lifetime Membership (\$375) for JB_                                                                                                    | Lisa Loohoo?                                                                                                    |                  |
| Would you like to u                              | Lifetime Membership U pgrade to a Lifetime Membership (\$375) for JB_ No Item                                                                                                    | Lisa Loohoo?                                                                                                    | Total            |
| Would you like to u O Yes  I Name JB Lisa Looboo | Lifetime Membership U pgrade to a Lifetime Membership (\$375) for JB_ No Item Adult Membership (Valid 10/1/2015 -                                                                                                    | Lisa Loohoo?<br>Request Aid                                                                                                    | Total<br>\$15.00 |
| Would you like to u Ves  IName JB_Lisa Loohoo    | Lifetime Membership U pgrade to a Lifetime Membership (\$375) for JB_ No Item Adult Membership (Valid 10/1/2015 - 9/30/2016)                                                                                                    | Lisa Loohoo?<br>Request Aid                                                                                                    | Total<br>\$15.00 |

| STEP    | ACTI                                                              | ON                                                                        |                                                                                    |                                                |                                           |                             |                  |
|---------|-------------------------------------------------------------------|---------------------------------------------------------------------------|------------------------------------------------------------------------------------|------------------------------------------------|-------------------------------------------|-----------------------------|------------------|
| girl    | scou                                                              | its ??                                                                    |                                                                                    |                                                |                                           |                             |                  |
| МЕМ     | BERSHIP                                                           | TROOPS                                                                    | FAMILY PROFI                                                                       | E ACTIVITIE                                    | S MY ACTIVITIES                           | CHANGE PASSWORD             | LOG OUT          |
| PI<br>S | confirm<br>embership<br>lease click<br>electing th<br>electing "C | )<br>• Year Oct 1,<br>• "Submit" to o<br>e "X" will ren<br>Cancel" will c | 2015 to Sept 30,<br>complete this tran<br>nove a girl/adult f<br>ancel this transa | 2016<br>saction.<br>rom this transac<br>ction. | ction.                                    |                             |                  |
|         | Girl                                                              | Name                                                                      | M                                                                                  | embership                                      | Participation                             |                             | Total            |
|         | ×                                                                 | renewal_2,                                                                | mcw_girl_020 <b>4</b> <u>i</u> i                                                   | Membership                                     | Troop 999206                              |                             | 15.00            |
|         | Council S                                                         | ervice Fee                                                                |                                                                                    |                                                |                                           |                             | \$6.00           |
|         | Total                                                             |                                                                           |                                                                                    |                                                |                                           |                             | \$21.00          |
|         |                                                                   |                                                                           |                                                                                    |                                                |                                           | CANCEL                      | SUBMIT           |
| 23.     | Thanl<br>Prima                                                    | k you pa<br>iry. Sele                                                     | ge is showr<br>ct <b>Print Ite</b> r                                               | n. An itemi<br><b>nized Rec</b>                | zed receipt is<br><b>:eipt</b> to print a | automatically se<br>a copy. | nt to the Direct |
|         | Addin                                                             | g adult r                                                                 | nember is r                                                                        | now compl                                      | ete.                                      |                             |                  |

|     | girl scouts                                                                                                    |    |
|-----|----------------------------------------------------------------------------------------------------|----|
|     | MEMBERSHIP TROOPS FAMILY PROFILE ACTIVITIES MY ACTIVITIES CHANGE PASSWORD LOG OUT                                                                                                    |    |
|     | Thank You!<br>You're all set to have another great year filled with one-of-a-kind FUN and adventure!<br>Paid by: Credit/Debit                                                                                                   |    |
|     | Share the news with your friends!                                                                                                    |    |
|     | Print itemized receipt                                                                                                    |    |
|     |                                                                                                    |    |
| 24. | From the Thank you page, customers have an opportunity to share their renewal social media by clicking <b>Share on Facebook</b> and click <b>Share on Twitter</b> to post respectively on each site. Facebook post shown below: | on |

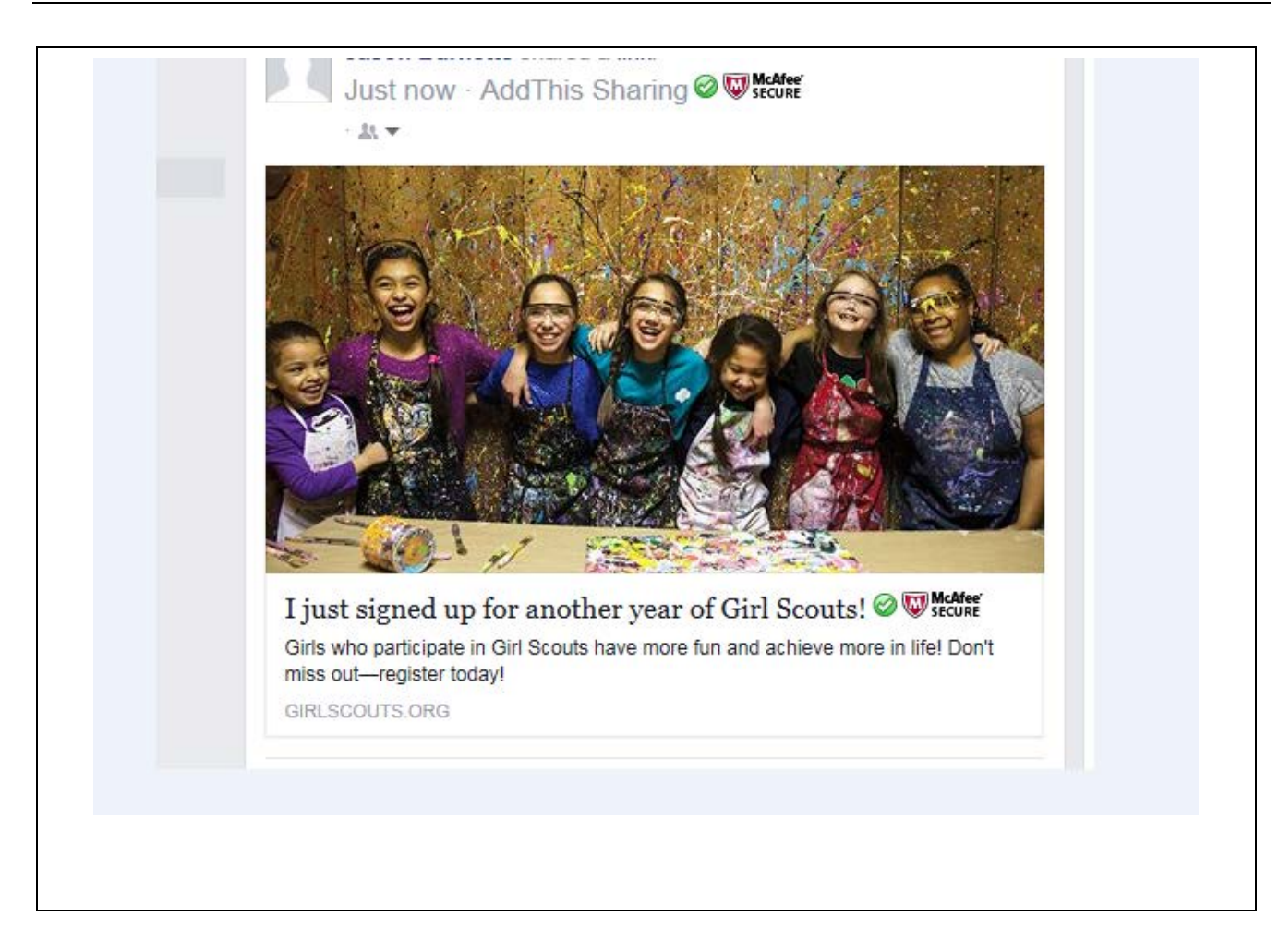

# Troop – Add an Adult Volunteer

#### **Objective of the Business Process**

The Direct Primary/Troop Leader may add an adult volunteer to their troop.

#### User Roles

**Direct Primary** 

# **Step-by-Step Instructions**

Complete the following steps to add a volunteer to their troop:

| STEP | ACTION                                                                                                    |
|------|----------------------------------------------------------------------------------------------------|
| 25.  | From the Troop Tab, scroll to the bottom of the page to the "ADD A NEW MEMBER" to choose <i>Adult</i> from dropdown and select <b>Go</b> .                      |
|      | ADD A NEW MEMDER<br>Select GRL - GO                                                                                                    |
| 26.  | Complete Adult Registration form and click <b>Continue</b> to membership information screen.<br>If you need to go back to the Troops Tab, click <b>Cancel</b> . |

| STEP | ACTION                                                                                         |                     |                                                                                                    |                                          |
|------|------------------------------------------------------------------------------------------------|---------------------|----------------------------------------------------------------------------------------------------|------------------------------------------|
|      | Adu                                                                                            | lt F                | Registration                                                                                                  |                                          |
|      | First Name                                                                                     | *                   | JB_Lisa                                                                                                    |                                          |
|      | Last Name                                                                                      | *                   | Lou                                                                                                    |                                          |
|      | Email                                                                                          | *                   | jbgsusa+11@gmail.com                                                                                          |                                          |
|      | Confirm Email                                                                                  | *                   | jbgsusa+11@gmail.com                                                                                          |                                          |
|      | Phone                                                                                          | *                   | (999) 999-9999                                                                                                |                                          |
|      | Zip                                                                                            | *                   | 95050                                                                                                    |                                          |
|      | How did you hear about us?                                                                     |                     | None ·                                                                                                    |                                          |
|      | Troop ≢                                                                                        |                     | Add as an adult member.                                                                                       |                                          |
|      |                                                                                                |                     | CANCEL                                                                                                    |                                          |
| 27.  | <i>IF</i> Existing Member, over<br>add this existing member<br>addition. Click <b>Close</b> to | erla<br>er t<br>ret | ay will popup indicating existing me<br>to a troop, click <b>Yes.</b> Message will<br>turn to the Troops Tab. | ember. To continue to<br>display showing |
|      | Adding member is co                                                                            | mp                  | lete for this member.                                                                                         |                                          |

|     | CONFIRM   Great news, we have found gmlEventsGirl1A gml to be an existing Girl Scouts member. Would you like to add her to your troop?'   VOUID YOU like to add her to your troop?'   Fres No   Girl's First Name * |
|-----|----------------------------------------------------------------------------------------------------|
|     | CONFIRM X<br>Thank you. gmlEventsGirl1A gml is now a member of your troop.<br>CLOSE<br>Regionration                                                                                                    |
| 28. | Complete how new member wants to participate.<br>Enter a specific troop # (if applicable) or search an opportunity by entering a zip code. Continue by clicking <b>Search.</b>                                      |
|     | Select an opportunity and click <b>Next.</b><br>After selections have been made, click <b>Continue</b> to proceed to <i>Membership</i><br><i>Information form</i> .                                                 |
|     | If you need to go back to the Troops Tab, click <b>Cancel</b> .                                                                                                    |

| dick on the t              | itle of the     | opportunity | you'd like to kn | ow more about.                             |                            |                               |             |                      |
|----------------------------|-----------------|-------------|------------------|--------------------------------------------|----------------------------|-------------------------------|-------------|----------------------|
|                            |                 |             | Pick a specific  | Troop #:                                   | Find an o                  | pportunity near               | you:        |                      |
|                            |                 | Troop #     | 11804            |                                            | Zip Code                   | 6928                          |             |                      |
|                            |                 |             |                  | Radio                                      | us (miles)                 | 0                             | -           |                      |
|                            |                 |             | 1                | 0111071                                    |                            |                               |             | 10110                |
|                            |                 |             |                  | CANCEL                                     | SEARCI                     |                               | EAR SELECT  | IONS                 |
| Your Select                | tion for M      | W_Dean      | na Dallas        |                                            |                            |                               |             |                      |
| Remove<br>From<br>Selected | Title           | Grade       |                  | Location                                   | Day(s)                     | Start<br>Date/Time            | Troop/Group | Volunteers<br>Needed |
|                            | Troop<br>Leader | K;1;2;3;4;6 | 5;6;7;8;9,10;11; | 12 Serving Marigold<br>Elementary School   | Monthly<br>Tue;Wed;Thurs   | October 5,<br>2015<br>6:30 PM | Troop11804  | 60                   |
|                            |                 |             |                  |                                            |                            |                               | NE          | σ                    |
| Search Res                 | sults           |             |                  |                                            |                            |                               |             |                      |
| Distance<br>miles)         | (in Title 🔺     | Grade       |                  | Location                                   | Day(s)                     | Start<br>Date/Time            | Troop/Group | Volunteers<br>Needed |
| 0                          | Troop<br>Leader | K;1;2;3;4   | .5.6.7.8.9.10.11 | 1:12 Serving Marigold<br>Elementary School | Monthly<br>of Tue:Wed:Thus | October 5,<br>2015<br>6:30 PM | Troop11804  | 60                   |
| 0                          | Unsure          |             |                  |                                            | TBD                        |                               | Unsure      | 0                    |
|                            |                 |             |                  |                                            |                            |                               |             |                      |
| x 1 =                      |                 |             | Role             | es to display per Page                     | 10 💌                       |                               |             |                      |
|                            |                 |             |                  |                                            |                            |                               |             |                      |

| Membership      | * | None                  | Date of Birth | * | 0             |
|-----------------|---|-----------------------|---------------|---|---------------|
| First Name      |   | J9_Lisa               | Gender        | * | Female .      |
| Last Name       |   | Lou                   | Oteet Line 1  |   | 9144 W N 00 0 |
| Home Email      |   | Jogsusa+11@pimali.com | Obert Une 2   |   |               |
| Work Email      |   |                       | City          |   | Marion        |
| Preferred Email | • | Home Email            | Otate         | • | IN            |
| Home Phone      | • | (999) 999-9999        | Zo Code       | • | 95050         |
| Work Phone      |   |                       | County        | * | Ocean         |
| Work Phone Ext. |   |                       |               |   |               |
| Mobile Phone    |   |                       | Country       | * | USA .         |
| Preferred Phone | * | Home Phone .          |               |   |               |
|                 |   | -                     |               | - |               |
|                 |   | CANCEL                | CONTINUE      | • |               |

| S٦ | ΓEΡ | ACTIO                          | N                               |                                                 |                       |                       |                                                   |  |
|----|-----|--------------------------------|---------------------------------|-------------------------------------------------|-----------------------|-----------------------|---------------------------------------------------|--|
|    | gir | l scou                         | ts                              |                                                 |                       |                       |                                                   |  |
|    | MEN | IBERSHIP                       | TROOPS                          | FAMILY PROFILE                                  | ACTIVITIES            | MY ACTIVITIES         | CHANGE PASSWORD LOG OUT                           |  |
|    |     | Plea<br>orde                   | ase rea<br>er to co             | ad and acc<br>onfirm mer<br>mise                | cept the<br>nbersh    | Girl Sco<br>ip.       | ut Promise and Law in                             |  |
|    |     | making t<br>"God".<br>2. The G | he GS Promi                     | se, individual memb                             | ers may substitu      | te wording appropr    | iate to their own spiritual beliefs for the word  |  |
|    |     | what I sa<br>be a siste        | y and do, and<br>er to every Gi | I do respect myself and rail, inter<br>I scout. | nd others, respe      | ct authority, use res | ources wisely, make the world a better place, and |  |
|    |     | <u>v</u>                       | re accept and                   |                                                 |                       |                       |                                                   |  |
|    |     |                                |                                 |                                                 | CANC                  |                       | ONTINUE                                           |  |
| 31 |     | Soloct                         | Donatio                         | n if desired                                    | Soloct <b>Co</b>      | ntinuo to co          | ntinuo to confirmation scroon                     |  |
|    | -   | Option                         | to selec                        | t <i>Cancel</i> is a                            | lso availa            | ble.                  |                                                   |  |
|    |     | *lf adu<br>Membe               | lt memb<br>ership b <u>y</u>    | ership is sele<br>y a box that is               | cted, cus<br>s shown. | tomer will be         | e asked to upgrade to Lifetime                    |  |
|    |     | lf you r                       | need to                         | go back to the                                  | e Troops              | Tab, click <b>C</b> a | ancel.                                            |  |

|     | girl scouts                                                                                                    |  |
|-----|----------------------------------------------------------------------------------------------------|--|
|     | MEMBERSHIP TROOPS FAMILY PROFILE ACTIVITES MY ACTIVITES CHANGE PASSWORD LOG OUT                                                                                                    |  |
|     | Payment                                                                                                    |  |
|     | Please provide payment details for your membership renewal. Membership and tees are non-refundable and non-<br>transferable.                                                                                                    |  |
|     | Invest in a girl and you can change the world. You can make a leating impact on more pirts – add a tax deductible donation<br>to your purchase today! Donations from friends like you provide "WOW" experiences to thousands of girls throughout our<br>councit. Your girl offsets program expenses, subsidices a girl's experiences at camp, and provides financial assistance<br>so that any girl can girls in the full. |  |
|     | A gift of                                                                                                    |  |
|     | \$35 helps 1st year leaders with start-up materials.                                                                                                    |  |
|     | \$100 provides financial assistance for 6 girls to join Girl Scouts.                                                                                                    |  |
|     | \$300 gives the gift of Girl Scouts to subsidize a girls experience for approximately one year.                                                                                                    |  |
|     | . Your gift will touch many lives throughout our council, including the girl you love most. How avvesome is that???                                                                                                    |  |
|     | Yes. If like to donate to my local Girl Scout council:<br>S35.00 S50.00 S100 00 S100.00 S100.00 S100.00 S500.00 S500.00                                                                                                    |  |
|     | O Olther (Minimum \$10.00)                                                                                                    |  |
|     | Name Item Total                                                                                                    |  |
|     | mcw_girl_0204_8 Girl Membership (Valid 10/1/2015 - 9/30/2016) 15.00<br>renewal 2                                                                                                    |  |
|     | Council Service Fee \$6.00                                                                                                    |  |
|     | Total \$21.00                                                                                                    |  |
|     |                                                                                                    |  |
|     | Billing Address Same as my Mailing Address                                                                                                    |  |
| 32  | Review/confirm troop renewals. Select Submit to process renewals                                                                                                    |  |
| 52. |                                                                                                    |  |
|     | If you need to go back to the Troops Tab, click <b>Cancel</b> .                                                                                                    |  |
|     |                                                                                                    |  |
|     |                                                                                                    |  |
|     |                                                                                                    |  |
|     |                                                                                                    |  |
|     |                                                                                                    |  |
|     |                                                                                                    |  |
|     |                                                                                                    |  |
|     |                                                                                                    |  |
|     |                                                                                                    |  |
|     |                                                                                                    |  |
|     |                                                                                                    |  |
|     |                                                                                                    |  |
|     |                                                                                                    |  |
|     |                                                                                                    |  |
|     |                                                                                                    |  |
|     |                                                                                                    |  |
|     |                                                                                                    |  |
|     |                                                                                                    |  |
|     |                                                                                                    |  |
|     |                                                                                                    |  |
|     |                                                                                                    |  |
|     |                                                                                                    |  |

| Confirm                                                                       |                                                                                                  |                  |               | LOG OUT         |
|-------------------------------------------------------------------------------|--------------------------------------------------------------------------------------------------|------------------|---------------|-----------------|
| Membership Year Oct                                                           | 1, 2015 to Sept 30, 2016                                                                         |                  |               |                 |
| Please click "Submit" t<br>Selecting the "X" will r<br>Selecting "Cancel" wil | o complete this transaction.<br>emove a girl/adult from this trans<br>I cancel this transaction. | saction.         |               |                 |
| Girl Name                                                                     | Membership                                                                                       | Participation    |               | Total           |
| × renewal_                                                                    | 2,mcw_girl_020 <b>&amp;iß</b> Membership                                                         | Troop 999206     |               | 15.00           |
| Council Service Fee                                                           | •                                                                                                |                  |               | \$6.00          |
|                                                                               |                                                                                                  |                  | CANCEL        | SUBMIT          |
| Thank you pag                                                                 | je is shown. An item                                                                             | nized receipt is | automatically | sent to the Dir |

| girl scouts                                                                                                    |              |
|----------------------------------------------------------------------------------------------------|--------------|
| MEMBERSHIP TROOPS FAMILY PROFILE ACTIVITIES MY ACTIVITIES CHANGE PASSWORD LOG OUT                                                                                                    |              |
| Thank You!<br>You're all set to have another great year filled with one-of-a-kind FUN and adventure!<br>Paid by: Credit/Debit                                                                   |              |
| Share the news with your friends!                                                                                                    |              |
| Print itemized receipt                                                                                                    |              |
|                                                                                                    |              |
|                                                                                                    |              |
| From the Thank you page, customers have an opportunity to share their renew social media by clicking <b>Share on Facebook</b> and click <b>Share on Twitter</b> to porture to post shown below: | val c<br>ost |

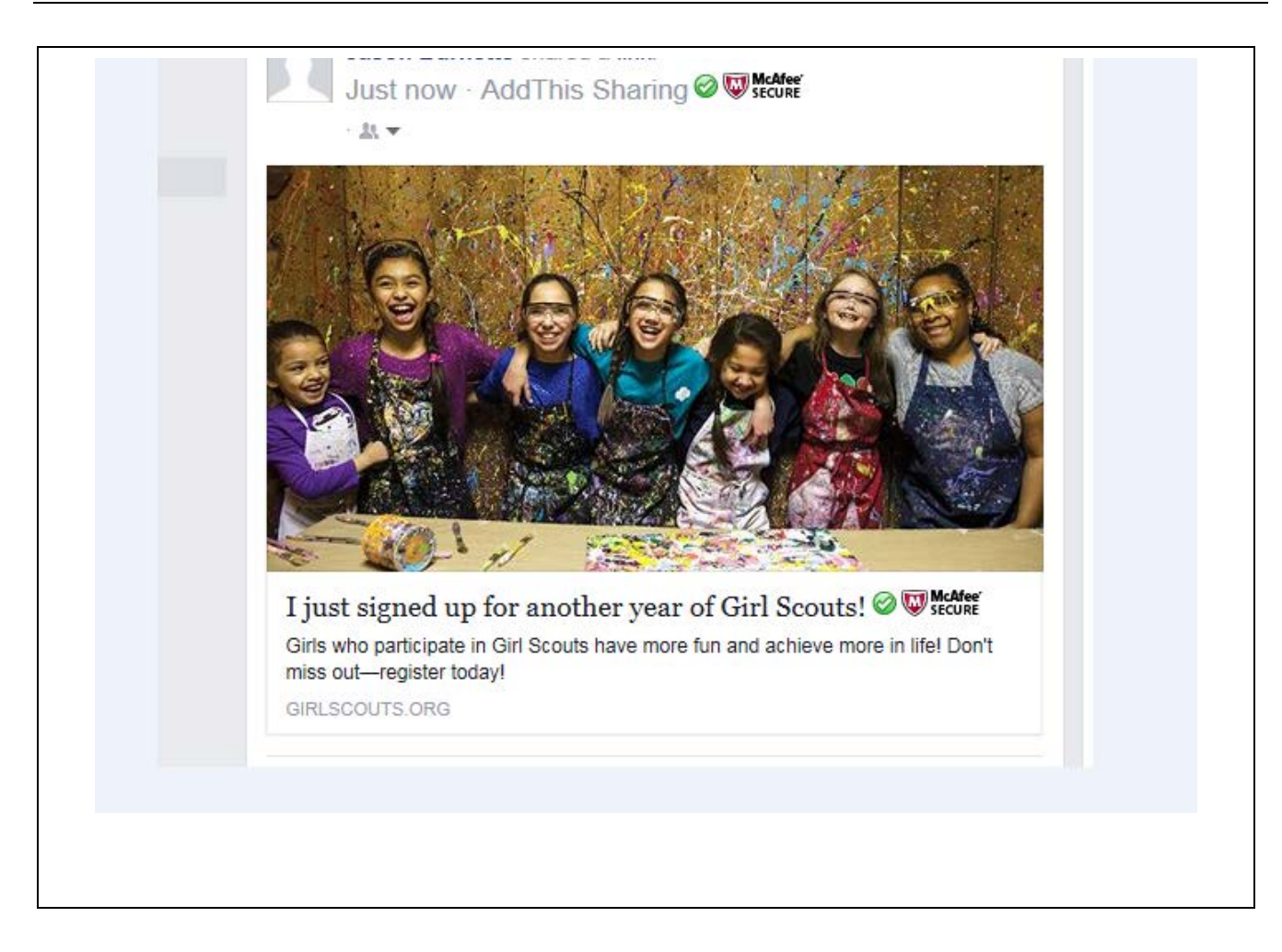

# <u>Troop – Ineligible Volunteers</u>

#### **Objective of the Business Process**

The Direct Primary can add a new member to her/his troop. If this adult is ineligible to be a volunteer, the Direct Primary will receive a message.

#### User Roles:

Direct Primary

# Step-by-Step Instructions

Complete the following steps to add a volunteer to troop.

| STEP | ACTION                                                                                                    |
|------|----------------------------------------------------------------------------------------------------|
| 35.  | From the Troop Tab, scroll to the bottom of the page to the "ADD A NEW MEMBER" to choose <i>Adult</i> from dropdown and select Go.                                             |
|      | ADD A NEW MEMBER<br>Select GRL - GO                                                                                                    |
| 36.  | Complete Adult Registration form and click Add as an Adult Member. Click Continue to membership information screen.<br>If you need to go back to the Troops Tab, click Cancel. |

| STEP | ACTION                           |                                                       |                     |
|------|----------------------------------|-------------------------------------------------------|---------------------|
|      | Adult                            | Registration                                          |                     |
|      | First Name 🔺                     | JB_Lisa                                               |                     |
|      | Last Name ★                      | Lou                                                   |                     |
|      | Email ★                          | jbgsusa+11@gmail.com                                  |                     |
|      | Confirm Email *                  | jbgsusa+11@gmail.com                                  |                     |
|      | Phone ★                          | (999) 999-9999                                        |                     |
|      | Zip ★                            | 95050                                                 |                     |
|      | How did you hear about us?       | None                                                  |                     |
|      |                                  | Add member as a volunteer.<br>Add as an adult member. |                     |
|      | Troop #                          |                                                       |                     |
|      |                                  | CANCEL                                                |                     |
| 37.  | If the member is ineligible      | e for a volunteer role, the following me              | ssage will appear.  |
|      | The Direct Primary has ty        | va antions:                                           |                     |
|      | Click <b>Yes</b> to add them as  | an adult member and select "I just w                  | ant to be a member" |
|      | Proceed on with outlined         | "Add an Adult Member" process abov                    | 'e.                 |
|      | Click <b>No</b> to return to the | Troops Tab.                                           |                     |
|      |                                  |                                                       |                     |

| nird courts                                                   | CONFIRM ×                                                                                                    |
|---------------------------------------------------------------|----------------------------------------------------------------------------------------------------|
| MEMBERSHIP TROOPS FA                                          | Great news, we have found GL DavidB Baxter to be an existing<br>Girl Scouts member. However at this time a volunteer participation<br>role cannot be added for this member.                                           |
| Ad                                                            | Please contact your council for further information.                                                                                                    |
| First Nar                                                     | If you would like to add GL DavidB Baxter as an adult member to<br>your troop click 'YES' and then select the 'I just want to be a<br>member' radio button. Otherwise click 'NO' to be returned to the<br>troops tab. |
| Last Nor                                                      | YES NO                                                                                                    |
| Εm                                                            | al * gmkgsusa2015+ABaxter@gmak.com                                                                                                    |
| Contro Em                                                     | alt * gmigsusa2015+ABaxter@gmail.com                                                                                                    |
| Phor                                                          | ne • (809) 123-4567                                                                                                    |
| 2                                                             | ф * <u>95826</u>                                                                                                    |
| Does the person you are tryin<br>complete the fields below so | g to add have a family member who is already a Girl Scouts member? If yes, please<br>we can add this person to their household.                                                                                       |

# <u>Troop Renewal – Adult member role to troop member</u>

#### **Objective of the Business Process**

Adding a volunteer role to an adult member registered to troop.

#### **User Roles**

**Direct Primary** 

#### **Step-by-Step Instructions**

Complete the following steps to add an Adult member role to Troop Member:

| STEP | ACTION                                                                                                    |
|------|----------------------------------------------------------------------------------------------------|
| 38.  | From the Member Community, select the Troops Tab. Select the adults who would like to add a role and click <b>Add</b> . Click <b>Continue</b> to find available roles. |

| EMBERSHIP TROOP                                                                                               | S FAMILY PROFILE                                                   | ACTIVITIES       | MY ACTIVITIES                            | CHANGE PASS     | WORD LOG OUT                         |
|----------------------------------------------------------------------------------------------------|--------------------------------------------------------------------|------------------|------------------------------------------|-----------------|--------------------------------------|
| Current Membership Y                                                                                          | ear Oct 1, 2015 to Se                                              | ept 30, 2016     |                                          | CUF             | RRENT YEAR                           |
| Troop12345                                                                                                    |                                                                    |                  |                                          |                 |                                      |
| Select troop members to r                                                                                     | enew by updating "Rene                                             | ewal Choice" b   | elow Select "Contir                      | ue" to proceed  |                                      |
|                                                                                                    | enew by updating item                                              |                  | elow. Gelect Collar                      | ide to proceed. |                                      |
| o request financial assist                                                                                    | ance, please email your                                            | r local Girl Sco | ut council.                              |                 |                                      |
| Girls                                                                                                    |                                                                    |                  |                                          |                 |                                      |
| Name                                                                                                    | Participation                                                      |                  | Status                                   | Renewal Choic   | ce                                   |
| DE_Bailey Brownie CM                                                                                          | Troop12345                                                         |                  | Current                                  |                 | Edit                                 |
|                                                                                                    |                                                                    |                  |                                          |                 |                                      |
| DE_Connie Camp CM                                                                                             | Troop12345                                                         |                  | Current                                  |                 | Edit                                 |
| DE_Connie Camp CM<br>DE_Daisy Petal CM                                                                        | Troop12345<br>Troop12345                                           |                  | Current                                  |                 | Edit                                 |
| DE_Connie Camp CM<br>DE_Daisy Petal CM<br>DE_Jennifer Junior CM                                               | Troop12345<br>Troop12345<br>Troop12345                             |                  | Current<br>Current<br>Current            |                 | Edit<br>Edit<br>Edit                 |
| DE_Connie Camp CM<br>DE_Daisy Petal CM<br>DE_Jennifer Junior CM<br>DE_Jessica Journey CM                      | Troop12345<br>Troop12345<br>Troop12345<br>Troop12345               |                  | Current<br>Current<br>Current            |                 | Edit<br>Edit<br>Edit<br>Edit         |
| DE_Connie Camp CM<br>DE_Daisy Petal CM<br>DE_Jennifer Junior CM<br>DE_Jessica Journey CM<br>DE_Junior Mint CM | Troop12345<br>Troop12345<br>Troop12345<br>Troop12345<br>Troop12345 |                  | Current<br>Current<br>Current<br>Current |                 | Edit<br>Edit<br>Edit<br>Edit<br>Edit |

#### **SECTION: TROOP RENEWAL – TROOPS TAB**

| ACTION                                                           |                             |                 |         |           |           |                   |            |
|------------------------------------------------------------------|-----------------------------|-----------------|---------|-----------|-----------|-------------------|------------|
|                                                                  |                             |                 | 1       |           |           |                   |            |
| DE_Savannah Smiles CM                                            | Troop12345                  |                 | Current | t         |           |                   | Edit       |
| DE_Thinny Mint CM                                                | Troop12345                  |                 | Current | t         |           |                   | Edit       |
| Adults                                                           |                             |                 | 1       |           |           |                   |            |
| Name                                                             | Participation               | Status          |         | Renewal C | hoice     | CBC<br>Expiration |            |
| DE_Chocolate Mint CM                                             | Troop12345<br>TroopLeader   | Current         |         |           |           | 2/22/2019         | add   Edit |
| DE_Juliette Low CM                                               | Troop12345<br>TroopLeader   | Current         |         |           |           | 2/22/2019         | add   Edit |
| DE_Mary Cadette CM                                               | Troop12345<br>Adult Members | Current         |         |           |           |                   | add   Edit |
| VIEW/EDIT TROOP INFOR<br>ADD A NEW MEMBER TO TR<br>Select: Adult | MATION ►<br>ROOP<br>GO      |                 |         |           |           | CON               | TINUE      |
| Type in troop nu                                                 | umber and click             | <b>Search</b> f | or find | d availab | le roles. |                   |            |
| Check the box t                                                  | o the left of the           | role in the     | e corr  | espondir  | ng troop  | to select.        |            |
| Select <b>Next</b> to r                                          | nove back to th             | e Troops        | Tab.    |           |           |                   |            |

|   |                        |                  | Pick a specific Tro         | op #:                            | Find          | an opportunity near              | you:        |                      |
|---|------------------------|------------------|-----------------------------|----------------------------------|---------------|----------------------------------|-------------|----------------------|
|   |                        | Troo             | p # Troop12345              | Zip                              | Code          |                                  |             |                      |
|   |                        |                  |                             | Radius                           | (miles)       | 20                               |             |                      |
|   |                        |                  |                             | В                                | ACK           | SEARCH                           |             |                      |
| Y | our Selection          | for DE_Ma        | ry Cadette                  |                                  |               |                                  |             |                      |
| R | emove From<br>elected  | Title            | Grade                       | Location                         | Day(s)        | Start Date/Time                  | Troop/Group | Volunteers<br>Needed |
|   |                        | TroopLeade       | er K;1;4;5;6;7;8;9;10;11;1: | 2 Wrightsboro Fire<br>Department | Weekly<br>Mon | September 30,<br>2015<br>3:15 PM | Troop12345  | 1                    |
| s | earch Result           | S                |                             |                                  |               |                                  | NE          | хт                   |
|   | Distance (in<br>miles) | Title ▲          | Grade                       | Location                         | Day(s)        | Start Date/Time                  | Troop/Group | Volunteers<br>Needed |
| C | 0                      | Adult<br>Members | K;1;4;5;6;7;8;9;10;11;12    | Wrightsboro Fire<br>Department   | Weekly<br>Mon | September 30,<br>2015<br>3:15 PM | Troop12345  | 0                    |
| C | 0                      | TroopLeader      | K;1;4;5;6;7;8;9;10;11;12    | Wrightsboro Fire<br>Department   | Weekly<br>Mon | September 30,<br>2015<br>3:15 PM | Troop12345  | 1                    |
| 6 | 0                      | Unsure           |                             |                                  | TBD           |                                  | Unsure      | 0                    |

#### **SECTION: TROOP RENEWAL – TROOPS TAB**

|                                                                                                    | ACTION                                                                                                    |                                                                                                    |                                                                                                    |                                                     |                                   |                                                                                           |                                                                                                    |                                                                                                    |
|----------------------------------------------------------------------------------------------------|----------------------------------------------------------------------------------------------------|----------------------------------------------------------------------------------------------------|----------------------------------------------------------------------------------------------------|-----------------------------------------------------|-----------------------------------|-------------------------------------------------------------------------------------------|----------------------------------------------------------------------------------------------------|----------------------------------------------------------------------------------------------------|
|                                                                                                    | DE_Sandy Shortbread CM                                                                                                    | Troop12345                                                                                                    |                                                                                                    | Current                                             | t                                 |                                                                                           |                                                                                                    | Edit                                                                                                    |
|                                                                                                    | DE_Savannah Smiles CM                                                                                                    | Troop12345                                                                                                    |                                                                                                    | Current                                             | t                                 |                                                                                           |                                                                                                    | Edit                                                                                                    |
|                                                                                                    | DE_Thinny Mint CM                                                                                                    | Troop12345                                                                                                    |                                                                                                    | Current                                             | t                                 |                                                                                           |                                                                                                    | Edit                                                                                                    |
|                                                                                                    | Adults                                                                                                    |                                                                                                    |                                                                                                    |                                                     |                                   |                                                                                           |                                                                                                    |                                                                                                    |
|                                                                                                    | Name                                                                                                    | Participation                                                                                                    | Status                                                                                                    |                                                     | Renewal                           | Choice                                                                                    | CBC<br>Expiration                                                                                                    |                                                                                                    |
|                                                                                                    | DE_Chocolate Mint CM                                                                                                    | Troop12345<br>TroopLeader                                                                                                    | Current                                                                                                    |                                                     |                                   |                                                                                           | 2/22/2019                                                                                                    | add   Edit                                                                                                    |
|                                                                                                    | DE_Juliette Low CM                                                                                                    | Troop12345<br>TroopLeader                                                                                                    | Current                                                                                                    |                                                     |                                   |                                                                                           | 2/22/2019                                                                                                    | add   Edit                                                                                                    |
|                                                                                                    | DE_Mary Cadette CM                                                                                                    | Troop12345<br>TroopLeader                                                                                                    | In progress                                                                                                    |                                                     |                                   |                                                                                           |                                                                                                    | add   Edit                                                                                                    |
|                                                                                                    | СМ                                                                                                    | Troop12345<br>Adult Members                                                                                                    | In progress                                                                                                    |                                                     |                                   |                                                                                           |                                                                                                    |                                                                                                    |
| VI<br>Al                                                                                                   | IEW/EDIT TROOP INFOR                                                                                                    | ROOP                                                                                                    |                                                                                                    |                                                     |                                   |                                                                                           | COM                                                                                                    | IINUE                                                                                                    |
| VI<br>AI<br>Se                                                                                             | IEW/EDIT TROOP INFOR<br>DD A NEW MEMBER TO TH<br>elect: Adult                                                                                                    | ROOP                                                                                                    |                                                                                                    |                                                     |                                   |                                                                                           | COM                                                                                                    | Génn Heln (?)                                                                                                    |
| VI<br>AI<br>Se<br>Q G                                                                                      | IEW/EDIT TROOP INFOR<br>DD A NEW MEMBER TO TI<br>elect: Adult<br>iving                                                                                                    | ROOP<br>GO<br>Item Type                                                                                                    | Туре                                                                                                    | Membership                                          | y Year Membersh                   | ip Status Stage                                                                           | Close Date                                                                                                    | Giving Help @                                                                                                    |
| VI<br>AI<br>Se<br>Q G<br>Action<br>Edit                                                                    | IEW/EDIT TROOP INFOR<br>DD A NEW MEMBER TO TI<br>elect: Adult<br>Siving<br>n Giving Name<br>Del DE Chocolate Mint Household:                                                                                                    | ROOP GO New Giving Item Type Membership 2016 Membership                                                                                                    | Туре<br>Adult Membership                                                                                                    | Membership<br>2016                                  | yYear Membersh<br>Backgroui       | ip Status Stage<br>Id Check Comple                                                        | Close Date d<br>2/25/2016                                                                                                    | Giving Help ?<br>Current Giving Amount<br>\$15.00                                                                                                    |
| VI<br>AI<br>Se<br>Action<br>Edit  <br>B<br>No re                                                           | IEW/EDIT TROOP INFOR<br>DD A NEW MEMBER TO TI<br>elect: Adult<br>Siving<br>n Giving Name<br>Del DE Chocolate Mint Household:<br>Background Checks<br>ecords to display                                                                                                    | COP<br>GO<br>New Giving<br>New Giving<br>New Background C                                                                                                    | Type<br>Adult Membership<br>:heck                                                                                                    | Membership<br>2016                                  | y Year Membersh<br>Backgroui      | ip Status Stage<br>Id Check Comple                                                        | Close Date de 2/25/2016                                                                                                    | Giving Help ?<br>Current Giving Amount<br>\$15.00<br>kground Checks Help ?                                                                                                    |
| VI<br>AI<br>Se<br>G<br>Action<br>Edit  <br>No re                                                           | IEW/EDIT TROOP INFOR<br>DD A NEW MEMBER TO TI<br>elect: Adult<br>Siving<br>in Giving Name<br>Del DE Chocolate Mint Household:<br>Background Checks<br>200rds to display                                                                                                    | RMATION ><br>ROOP<br>GO<br>New Giving<br>tem Type<br>Membership 2016 Membership<br>New Background C                                                                                                    | Type<br>Adult Membership<br>Check                                                                                                    | Membership<br>2016                                  | year Membersh<br>Backgrour        | ip Status Stage<br>Id Check Comple                                                        | Close Date de la close Date de 2/25/2016                                                                                                    | Giving Help ?<br>Current Giving Amount<br>\$15.00<br>kground Checks Help ?                                                                                                    |
| VI<br>AI<br>Se<br>Action<br>Edit  <br>B<br>No re                                                           | IEW/EDIT TROOP INFOR<br>DD A NEW MEMBER TO TI<br>elect: Adult<br>Siving<br>n Giving Name<br>Del DE Chocolate Mint Household:<br>Background Checks<br>acords to display                                                                                                    | RMATION ><br>ROOP<br>GO<br>New Giving<br>tem Type<br>Membership 2016 Membership<br>New Background C<br>New Progress Trac<br>Type Stage                                                                                               | Type       Aduit Membership       Zheck       king       Status                                                                                               | Membership<br>2016<br>Parent                        | ) Year Membersh<br>Backgroun      | ip Status Stage<br>Id Check Comple                                                        | Close Date 4<br>2/25/2016<br>Pr<br>pe Memb                                                                                                    | Gking Help ?<br>Current Giving Amount<br>\$15.00<br>kground Checks Help ?<br>ogress Tracking Help ?<br>ership Status                                                                                                   |
| VI<br>AI<br>Se<br>G<br>Action<br>Edit  <br>P<br>Action<br>Edit                                             | IEW/EDIT TROOP INFOR<br>DD A NEW MEMBER TO TI<br>elect: Adult<br>Siving<br>in Giving Name<br>Del DE Chocolate Mint Household:<br>Background Checks<br>accords to display<br>Progress Tracking<br>in Flow Tracking Name<br>Del PT00254612                                                                       | RMATION ><br>ROOP<br>GO<br>New Giving<br>Item Type<br>Membership 2016<br>Membership<br>New Background C<br>New Progress Trac<br>Type<br>Stage<br>Family Registration<br>Comp                                                         | Type<br>Aduit Membership<br>Check<br>king<br>lete Complete                                                                                                    | Membership<br>2016<br>Parent<br>DE Chr              | o Year Membersh<br>Backgrour      | ip Status Stage<br>Id Check Comple                                                        | Close Date 4<br>ted 2/25/2016<br>Prope Membra                                                                                                    | Giving Help ?<br>Current Giving Amount<br>\$15.00<br>kground Checks Help ?<br>ogress Tracking Help ?<br>ership Status<br>round Check                                                                                   |
| VI<br>AI<br>Se<br>G<br>Action<br>Edit  <br>P<br>Action<br>Edit  <br>P                                      | IEW/EDIT TROOP INFOR<br>DD A NEW MEMBER TO TH<br>elect: Adult<br>Siving<br>In Giving Name<br>Del DE Chocolate Mint Household:<br>Gackground Checks<br>acords to display<br>Progress Tracking<br>In Flow Tracking Name<br>Del PT00254612                                                                        | RMATION ><br>ROOP<br>GO<br>New Giving<br>Item Type<br>Membership 2016 Membership<br>New Background C<br>New Progress Traci<br>Type Stage<br>Family Registration Comp                                                                 | Adult Membership Adult Membership Adult Status Ilete Complete King                                                                                            | Membership<br>2016<br>Parent<br>DE Chr              | 9 Year Membersh<br>Backgroun      | ip Status Stage<br>Id Check Comple<br>Membership Ty<br>Adult Members                      | Close Date 4<br>Close Date 4<br>2/25/2016<br>Prope Member<br>Progress T                                                                                                    | Giving Help ?<br>Current Giving Amount<br>\$15.00<br>kground Checks Help ?<br>ogress Tracking Help ?<br>ership Status<br>round Check                                                                                   |
| VI<br>AI<br>Se<br>G<br>Action<br>Edit  <br>P<br>Action<br>Edit  <br>P<br>Action<br>Edit  <br>P<br>No re    | IEW/EDIT TROOP INFOR<br>DD A NEW MEMBER TO TI<br>elect: Adult<br>Siving<br>n Giving Name<br>Del DE Chocolate Mint Household:<br>Background Checks<br>acords to display<br>Progress Tracking Name<br>Del PT00254612                                                                                             | RMATION > ROOP GO Rew Giving Item Type Membership 2016 New Background C New Progress Tract Type Stage Family Registration Comp New Progress Tract                                                                                    | Type       Adult Membership       Zheck       king       Status       Jete       King                                                                         | Membership<br>2016<br>Parent<br>DE Cho              | Year     Membersh       Backgroun | ip Status Stage<br>Id Check Comple                                                        | Close Date 4<br>ted 2/25/2016 Bac<br>Progress T                                                                                                    | Giving Help ?<br>Current Giving Amount<br>\$15.00<br>kground Checks Help ?<br>ogress Tracking Help ?<br>ership Status<br>round Check<br>racking (Parent) Help ?                                                        |
| VI<br>AI<br>Se<br>G<br>Actio<br>Edit<br>No re<br>Edit<br>No re                                             | IEW/EDIT TROOP INFOR<br>DD A NEW MEMBER TO TI<br>elect: Adult<br>Siving<br>in Giving Name<br>Del DE Chocolate Mint Household:<br>Background Checks<br>acords to display<br>Progress Tracking<br>in Flow Tracking Name<br>Del PT00254612                                                                        | RMATION ><br>ROOP<br>GO<br>New Giving<br>tem Type<br>Membership 2016 Membership<br>New Background C<br>New Progress Track<br>Type Stage<br>Family Registration Comp<br>New Progress Track<br>Manage Addresses                        | Type       Adult Membership       Check       king       Status       Dete     Complete       king       J                                                    | Membership<br>2016<br>Parent<br>DE Cho              | 9 Year Membersh<br>Backgroui      | ip Status Stage<br>Id Check Comple<br>Membership Ty<br>Adult Members                      | Cose Date de 2/25/2016 Bac<br>Bac<br>Progress T                                                                                                    | Giving Help ?<br>Current Giving Amount<br>\$15.00<br>kground Checks Help ?<br>ership Status<br>round Check<br>racking (Parent) Help ?<br>Addresses Help ?                                                              |
| VI<br>AI<br>Se<br>G<br>Actio<br>Edit<br>No re<br>Edit<br>No re<br>Edit<br>No re<br>Action<br>Edit          | IEW/EDIT TROOP INFOF<br>DD A NEW MEMBER TO TI<br>elect: Adult<br>Siving<br>In Giving Name<br>Del DE Chocolate Mint Household:<br>Sackground Checks<br>scords to display<br>Progress Tracking<br>In Flow Tracking Name<br>Del PT00254612                                                                        | RMATION ><br>ROOP<br>GO<br>New Giving<br>Item Type<br>Membership 2016 Membership<br>New Background C<br>New Progress Traci<br>Type Stage<br>Family Registration Comp<br>New Progress Traci<br>Manage Addresses<br>nt. NC, 28405, USA | Type       Adult Membership       Check       Xing       Status       Jete       Complete       king       Jete       Do Not N       Home                     | Membership<br>2016<br>Parent<br>DE Cho<br>Asii? Pro | 9 Year Membersh<br>Backgroun      | ip Status Stage<br>Id Check Comple<br>Membership Ty<br>Adult Members<br>Preferred Other   | Close Date 4<br>Close Date 4<br>Cl | Giving Help ?<br>Current Giving Amount<br>S15.00<br>kground Checks Help ?<br>ogress Tracking Help ?<br>ership Status<br>round Check<br>racking (Parent) Help ?<br>Addresses Help ?<br>ind Date Active?                 |
| VI<br>AI<br>See<br>G<br>Action<br>Edit1<br>P<br>No re<br>Edit1<br>No re<br>Action<br>Edit1                 | IEW/EDIT TROOP INFOF<br>DD A NEW MEMBER TO TI<br>elect: Adult<br>Siving<br>in Giving Name<br>Del DE Chocolate Mint Household:<br>Background Checks<br>acords to display<br>Progress Tracking Name<br>Del PT00254612<br>Progress Tracking (Parent)<br>acords to display<br>Cords to display                     | RMATION ><br>ROOP<br>GO<br>New Giving<br>Item Type<br>Membership 2016 Membership<br>New Background C<br>New Progress Trac<br>Type Stage<br>Family Registration Comp<br>New Progress Trac<br>Manage Addresses<br>nt. NC. 28405. USA   | Type       Adult Membership       Check       king       status       slete       Complete       king       Home                                              | Membership<br>2016<br>Parent<br>DE Cho<br>Aail? Pro | 9 Year Membersh<br>Backgroun      | ip Status Stage<br>Id Check Complete<br>Membership Ty<br>Adult Members<br>Preferred Other | Close Date 4<br>ted 2/25/2016<br>Progress T<br>Progress T<br>? Start Date E                                                                                                    | Gking Help ?<br>Current Giving Amount<br>\$15.00<br>kground Checks Help ?<br>ogress Tracking Help ?<br>ership Status<br>round Check<br>racking (Parent) Help ?<br>Addresses Help ?<br>ind Date Active?                 |
| VI<br>AI<br>Se<br>G<br>Actio<br>Edit<br>P<br>Actio<br>Edit<br>No re<br>Edit<br>No re<br>Edit<br>C<br>Actio | IEW/EDIT TROOP INFOF<br>DD A NEW MEMBER TO TI<br>elect: Adult<br>Siving<br>n Giving Name<br>Del DE Chocolate Mint Household:<br>Background Checks<br>accords to display<br>Progress Tracking<br>n Flow Tracking Name<br>Del PT00254612<br>Progress Tracking (Parent)<br>accords to display<br>Cords to display | RMATION ><br>ROOP  GO  New Giving  New Giving  New Background C  New Progress Trace  New Progress Trace  New Progress Trace  New Progress Trace  New Progress Trace  Add to Campaign  Parent Campaign  Program                       | Type       Adult Membership       Check       king       status       vilete       Complete       king       Type       Do Not N       Home       Grade Level | Membership<br>2016<br>Parent<br>DE Cho<br>Aail? Pro | o Year Membersh<br>Backgrour      | ip Status Stage<br>Id Check Comple<br>Membership Ty<br>Adult Members<br>Preferred Other   | Progress T<br>Start Date E<br>Date Participat                                                                                                    | Giving Help ?<br>Current Giving Amount<br>\$15.00<br>kground Checks Help ?<br>ership Status<br>round Check<br>racking (Parent) Help ?<br>Addresses Help ?<br>Addresses Help ?<br>ampaign History Help ?<br>ion Primary |

| P | ACT                  | ION                                     |                             |                                       |                    |                           |                         |                                     |                                |                            |
|---|----------------------|-----------------------------------------|-----------------------------|---------------------------------------|--------------------|---------------------------|-------------------------|-------------------------------------|--------------------------------|----------------------------|
|   | Once<br>their        | e the volunte<br>role in the t          | eer has comp<br>roop. See b | oleted the l<br>oth views f           | backgr<br>rom M    | ound c<br>Y GS a          | check it<br>and bad     | will mar<br>ck office:              | k them ac                      | tive in                    |
|   | DE_                  | Savannah Smiles CM                      | Troop12345                  |                                       | Current            |                           |                         |                                     | Edit                           |                            |
|   | DE_                  | Thinny Mint CM                          | Troop12345                  |                                       | Current            |                           |                         |                                     | Edit                           |                            |
|   | Adul                 | ts                                      |                             |                                       |                    |                           |                         |                                     | ]                              |                            |
|   | Nar                  | ne                                      | Participation               | Status                                |                    | Renewal C                 | hoice                   | CBC<br>Expiration                   |                                |                            |
|   | DE_                  | Chocolate Mint CM                       | Troop12345<br>TroopLeader   | Current                               |                    |                           |                         | 2/22/2019                           | add   Edit                     |                            |
|   | DE_                  | Juliette Low CM                         | Troop12345<br>TroopLeader   | Current                               |                    |                           |                         | 2/22/2019                           | add   Edit                     |                            |
|   | DE_                  | Mary Cadette CM                         | Troop12345<br>TroopLeader   | Current                               |                    |                           |                         | 2/22/2019                           | add   Edit                     |                            |
|   | СМ                   |                                         | Troop12345<br>Adult Members | Current                               |                    |                           |                         | 2/22/2019                           |                                |                            |
|   |                      |                                         |                             |                                       |                    |                           |                         |                                     |                                |                            |
|   | ADD A<br>Select:     | NEW MEMBER TO T                         | ROOP<br>GO                  |                                       |                    |                           |                         |                                     |                                |                            |
|   | 🅑 Givii              | ng                                      | New                         | Giving                                |                    |                           |                         |                                     |                                | Giving Help ?              |
|   | Action<br>Edit   Del | Giving Name                             | ehold: Membership 2016      | Item Type Type<br>Membership Adult Me | mbership 20        | mbership Year<br>16       | Membership St<br>Active | catus Stage<br>Completed            | Close Date Curren<br>2/25/2016 | t Giving Amount<br>\$15.00 |
| ľ | 🥞 Baci               | kground Checks                          | New                         | Background Check                      |                    |                           |                         |                                     | Backgroun                      | d Checks Help   ?          |
|   | Action<br>Edit   Del | Background Check Number<br>BC-219892    | er Back<br>Eligit           | ground Check Status                   |                    | Background (<br>2/23/2016 | Check Complete I        | Date                                | Expiration 2/22/2019           | Date                       |
| 1 | ቃ Prog               | ress Tracking                           | New                         | Progress Tracking                     |                    |                           |                         |                                     | Progress                       | Tracking Help ?            |
|   | Action<br>Edit   Del | Flow Tracking Name<br>PT00254612        | Type<br>Family Registration | Stage<br>Complete                     | Status<br>Complete | Parent<br>DE Chocolate    | e Mint                  | Membership Type<br>Adult Membership | Membership<br>Active           | Status                     |
|   | No record            | gress Tracking (Paren<br>ds to display  | t) New                      | Progress Tracking                     |                    |                           |                         |                                     | Progress Tracking              | (Parent) Help ?            |
|   | Add                  | resses                                  | Mana                        | age Addresses                         |                    |                           |                         |                                     | A                              | ddresses Help ?            |
|   | Action<br>Edit   Del | Address Name<br>45600 Jessica Way, Rock | y Mount, NC, 28405, USA     | Type<br>Home                          | Do Not Mail?       | Preferred                 | I Mailing?              | Preferred Other?                    | Start Date End Da              | te Active?                 |
| ľ | 🍗 Cam                | paign History                           | Add                         | to Campaign                           |                    |                           |                         |                                     | Campaio                        | n History Help ?           |
|   | Action               | Campaign Name                           | Parent Campaign             | Program Grade Leve                    |                    | otivo Suo                 | nended Start            |                                     |                                |                            |
|   |                      |                                         |                             |                                       |                    | Jus Jus                   | penaea start            | Date End Date                       | e Participation                | Primary                    |
|   | Edit   Del           | View Adult Members                      | Troop12345                  |                                       |                    | ✓                         |                         | Date End Date                       | Participation                  | Primary                    |

# TROOP RENEWAL – Updating household information by Direct Primary

#### **Objective of the Business Process**

The Direct Primary can update member household information via the Troops Tab. All members' information must be updated individually – information does not update for all members.

#### **User Roles**

**Direct Primary** 

#### Step-by-Step Instructions

Complete the following steps to update the household information:

| STEP | ACTION                                                                                                    |
|------|----------------------------------------------------------------------------------------------------|
| 42.  | From the Troop Tab, the Direct Primary shall click <b>Edit</b> next to each of the members' names to change the household information. |

| STEP ACTION                                    |                          |                                     |                                   |                        |        |
|------------------------------------------------|--------------------------|-------------------------------------|-----------------------------------|------------------------|--------|
| MEMBERSHIP TF                                  | ROOPS                    | FAMILY PROFILE                      | ACTIVITIES MY ACTIVITIES          | CHANGE PASSWORD L      | OG OUT |
| Current Members                                | ship Year                | Oct 1, 2015 to Sept                 | 30, 2016                          | CURRENT YEAR           | ۶ ·    |
| Troop00905                                     |                          |                                     |                                   |                        |        |
| Select troop membe                             | ers to ren               | ew by updating "Renewa              | al Choice" below Select "Continue | " to proceed           |        |
| To request financial                           | assistanc                | e, please email your loc            | al Girl Scout council.            |                        |        |
| Girls                                          |                          |                                     |                                   |                        |        |
| Name                                           |                          | Participation                       | Status                            | Renewal Choice         |        |
| Ansley Collins CM                              |                          | Troop00905                          | Time to Renew for 2016            | Renew -                | Edit   |
| DE_Bella Ludy CM                               |                          | Troop00905                          | Time to Renew for 2016            | Renew                  | Edit   |
| DE_Lauren Moran C                              | м                        | Troop00905                          | Current                           |                        | Edit   |
| DE_Wendy Cook CN                               | N                        | Troop00905                          | Current                           |                        | Edit   |
| Emily Mccaskill CM                             |                          | Troop00905                          | Time to Renew for 2016            | Renew ·                | Edit   |
| 43. Make an the roste                          | ny chan<br>er in the     | ges or edits and o<br>e Troops Tab. | click <b>Save</b> when complete   | e and to be taken bacl | k to   |
| All fields                                     | are ec                   | litable by the cust                 | omer except for:                  |                        |        |
| <b>Non-Edi</b><br>Gender<br>Date of E<br>Grade | <b>itable I</b><br>Birth | Fields for Girls                    |                                   |                        |        |
| <b>Non-Edi</b><br>Date of E                    | <b>itable I</b><br>Birth | Fields for Adults                   |                                   |                        |        |

| STEP ACTION  |            |                      |            |               |        |                 |         |
|--------------|------------|----------------------|------------|---------------|--------|-----------------|---------|
| MEMBERSHIP T | ROOPS      | FAMILY PROFILE       | ACTIVITIES | MY ACTIV      | /ITIES | CHANGE PASSWORD | LOG OUT |
| Edit Fam     | ily Memł   | per Information      |            |               |        |                 |         |
| First Nar    | ne *       | DE_Bella             |            | Last Name     | *      | Ludy            |         |
| Home Em      | ail *      | gsdessmaker+bludy18@ | 24         | Work Email    |        |                 |         |
| Preferred Em | ail *      | Home Email           |            | Gender        |        | Female          |         |
| Home Pho     | ne *       | (810) 444-0000       |            |               |        |                 |         |
| Mobile Pho   | ne         |                      | Pref       | erred Phone   | *      | Home Phone -    |         |
| Street Line  | 1 *        | 12345 42nd St        | 5          | Street Line 2 |        |                 |         |
| с            | ity *      | Jump St              |            | State         | *      | NC              |         |
| Zip Cod      | e <b>*</b> | 28590                |            | County        | *      | Onslow          |         |
| Countr       | y <b>*</b> | USA                  |            | Date of Birth | *      | 06/04/2010      |         |
| Sch          | ool ★ loo  | School Not Found     |            | Grade         | *      | К               |         |

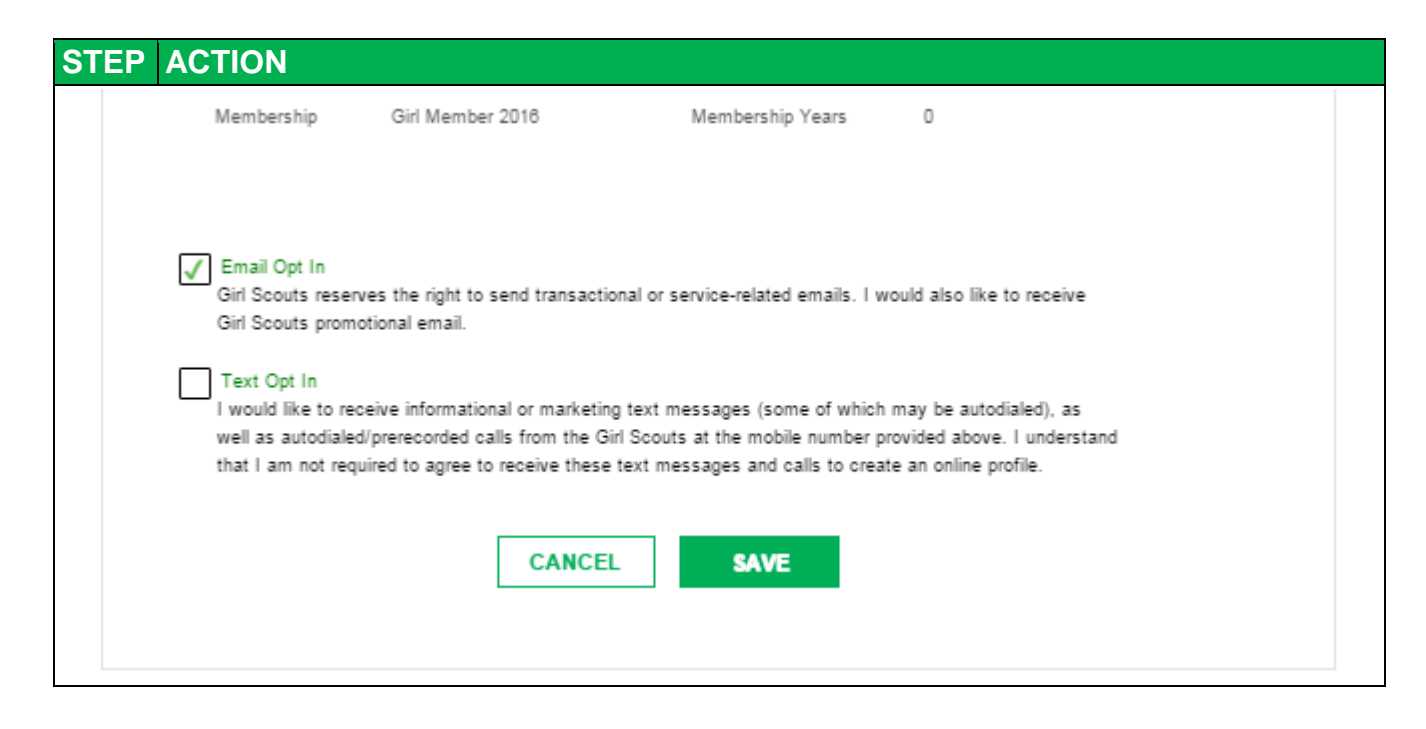

# **TROOP RENEWAL - REVIEW, ADD & EDIT TROOP INFORMATION**

#### **Objective of the Business Process**

Direct Primary can review, add, and edit troop information for their particular troop during the renewal process.

#### **User Roles**

Direct Primary = customer facing screens Council Staff User = back office

#### **Step-by-Step Instructions**

Complete the following steps to review, add, and edit troop information.

| STEP | ACTION                                        |                            |                                          |                                                     |                        |        |
|------|-----------------------------------------------|----------------------------|------------------------------------------|-----------------------------------------------------|------------------------|--------|
| 44.  | From the Tr<br>TROOP INI                      | roops ta<br>F <b>ORM</b> A | ab, scroll to the<br><b>TION</b> to view | e bottom of the page a current information.         | nd click on <b>VIE</b> | W/EDIT |
|      | girl scout                                    | s                          |                                          |                                                     |                        |        |
|      | MEMBERSHIP                                    | TROOPS                     | FAMILY PROFILE A                         | CTIVITIES MY ACTIVITIES CHAN                        | GE PASSWORD LOG        | DUT    |
|      | Current Memb<br>Troop00102<br>Select troop me | mbers to ren               | r Oct 1, 2015 to Sept                    | 30, 2016<br>Choice" below. Select "Continue" to pro | CURRENT YEAR           | •      |
|      | Girls                                         | erar assistan              |                                          |                                                     |                        |        |
|      | Name                                          |                            | Participation                            | Status                                              | Renewal Choice         |        |
|      | Alyssa Wernett                                | CM                         | Troop00102                               | Time to Renew for 2016                              | Renew                  | Edit   |
|      | Amara Moeller                                 | CM                         | Troop00102                               | Time to Renew for 2016                              | Renew                  | Edit   |

| STEP   | ACTIC                                                 | )N                                                                                                |                                                                           |                                                |                                                |                                                                                                    |                                                                                                    |                                   |
|--------|-------------------------------------------------------|---------------------------------------------------------------------------------------------------|---------------------------------------------------------------------------|------------------------------------------------|------------------------------------------------|----------------------------------------------------------------------------------------------------|----------------------------------------------------------------------------------------------------|-----------------------------------|
|        | VII<br>AD<br>Se                                       | EW/EDIT TROOP INFORMAT<br>D A NEW MEMBER TO TROOP<br>lect: Adult                                  | GO                                                                        |                                                |                                                |                                                                                                    | CONTINUE                                                                                                    |                                   |
| 45.    | On the<br>troop v<br>*Pleas<br><i>Meetir</i><br>autom | e VIEW/EDIT TR<br>will be listed. Ec<br>se note that edits<br>og Location Nam<br>atically updated | COOP IN<br>lit the tro<br>to the <i>F</i><br>ne, and <i>A</i><br>in the O | FORM<br>pop info<br>Progra<br>Addres<br>pportu | IATI<br>orma<br><i>m Gi</i><br>ss rec<br>unity | ON page, t<br>ation and cl<br><i>rade Level,</i><br>quire Coun<br>Catalog.                                                                       | he current information<br>ick <b>Save.</b><br><i>Desired Total Num</i><br>cil review and are no                                                                                  | on for the<br>ber of Girls,<br>ot |
|        |                                                       | Current Meeting<br>Location Name (as<br>shown on the<br>opportunity<br>catalog)<br>Meeting Day(s) | is Scout Hut                                                              |                                                |                                                | If you would like to ch<br>enter the information<br>Please note that addr<br>council prior to being<br>Name' is shown public<br>Meeting Location | ange the current meeting location please<br>below.<br>ress changes are reviewed by your local<br>updated and only 'Meeting Location<br>:ly.<br>Richlands Girl Scout Little House |                                   |
| Update | e<br>ation                                            | Meeting Frequency                                                                                 | Wed<br>Thurs<br>Weekly<br>Bi-weekly<br>Monthly                            |                                                | ×                                              | Street 1                                                                                                    | 123 Little House Lane                                                                                                    | Add                               |
| here   | $\sim$                                                | Meeting End Time                                                                                  | 4:00                                                                      | PM                                             | •                                              | Street 2                                                                                                    | Room A                                                                                                    | here                              |
|        |                                                       | Program Grade Level                                                                               | 5:30 •                                                                    | РМ                                             | •<br>-                                         | State                                                                                                    | Richlands                                                                                                    |                                   |
|        |                                                       | Desired total number of girls.<br>(Your council may have<br>standards on troop size.)             | 20                                                                        | CANCEL                                         |                                                | Zip Code                                                                                                    | 28540                                                                                                    |                                   |
| 46.    | To see<br><b>Meetir</b><br>Primar                     | e this change on<br><b>ng Information</b><br>Ty. Make note of                                     | the bac<br>section t<br>the date                                          | kend,<br>o view<br>the D                       | go to<br>v troc<br>Direct                      | o <b>Campaig</b><br>op informat<br>: Primarv m                                                                                                   | <b>n</b> and scroll down to<br>ion entered by the D<br>nade the changes.                                                                                                    | • Changes to<br>Direct            |

|     | Campaign<br>Troop001<br>Show Feed<br>Campaign Detail<br>Campa<br>Par<br>Parent C                                                                                                    | 02<br>Campaian Members [5:1  <br>Account <u>\$U511</u><br>Ign Name Troop00102<br>ticlpation Troop<br>Zip Code 28574<br>Campaign © _ | Campaign Hisrarchy (5-)   Open Activities (0)   Activity History (0)<br>Edit Delete Clone Manage Members ▼ Advance<br>Campaign R<br>Campaign M<br>Projet<br>Projet | Customize Page   Printable \ I Giving (0)   Attachments (0)   Cases (0) d Setup New Job Troop Roster Record Type Volunteer Project [Change] ember Type Girl [Change] ct Start Date ③ 10/1/2014 ect End Date ④ |                                                            |
|-----|----------------------------------------------------------------------------------------------------|----------------------------------------------------------------------------------------------------|----------------------------------------------------------------------------------------------------|----------------------------------------------------------------------------------------------------|------------------------------------------------------------|
|     | Cou<br>A<br>Active Campaign R                                                                                                    | A Camp                                                                                                    |                                                                                                    |                                                                                                    |                                                            |
|     | Troop/Group Information     Troop Formation Status                                                                                                    | Ready To Go                                                                                                    | Desired Number of Girls                                                                                                    | 300                                                                                                    |                                                            |
|     | roop romation status<br>Grade<br>Program Grade Level<br>GS Community Year<br>VTK Year Plan                                                                                                   | K; 1; 2; 3; 4; 5; 6; 7; 8; 9; 10; 11; 12<br>4-Cadette<br>2016                                                                       | Girls Assigned<br>Girls Assigned<br>Girl Openings Remaining                                                                                                    | 39<br>8<br>253                                                                                                    |                                                            |
|     | ▼ Meeting Information<br>Meeting Location<br>Troop Start Date<br>Troop End Date                                                                                                    | Richlands Scout Hut<br>9/3/2014<br>6/10/2015                                                                                        | Meeting Day(s)     Meeting Frequency     Meeting Start Time                                                                                                    | Wed<br>Weekly<br>4:00 PM                                                                                                    |                                                            |
|     | Meeting Notes                                                                                                    | Girl Scout Hut - 101 church st Rich                                                                                                 | nlands, NC 28574 Meeting End Time                                                                                                    | 5:30 PM                                                                                                    |                                                            |
|     | Changes to Meeting Informa<br>Meeting Location Description<br>Desired Total # of Girls by DP Vol<br>Program Grade Level per DP Vol<br>Troop/Group Meeting Location<br>Date Changes were Made | tition<br>Richlands Girl Scout Little House<br>20<br>4-Cadette<br>2/19/2016 10:53 AM                                                | Meeting Location Street 1<br>Meeting Location Street 2<br>Meeting Location City<br>Meeting Location State<br>Meeting Location Zip Code                             | 123 Little House Lane<br>Room 1<br>NC<br>28540<br>View<br>the D<br>made<br>Troo<br>here                                                                                                    | the changes<br>Direct Primary<br>e to the<br>p Information |
| 47. | Click <b>Edit</b> to mak<br><b>Troop/Group Inf</b><br>information enter<br>section.                                                                                                    | te changes to<br>f <b>ormation</b> to<br>red by the Dir                                                                             | o the Troop Campaign.<br>edit the troop informati<br>rect Primary under the o                                                                                      | Scroll down to the<br>ion to reflect the tro<br>Changes to Meeting                                                                                                    | op<br>g Information                                        |
|     | Note: Do not mal<br>the Changes to N<br>time the Direct P                                                                                                    | ke changes to<br>Aeeting Inforr<br>rimary makes                                                                                     | o the information enterent<br>mation section. This inf<br>s changes.                                                                                               | ed by the Direct Pri<br>formation will updat                                                                                                    | mary under<br>e the next                                   |

| _    | _ |  |
|------|---|--|
| OTED |   |  |
| SIFP |   |  |
|      |   |  |

|  | by Campaign<br>Troop00102                                   |                             |                                                                                                    |                                                     | Customize Page   Printable     |
|--|-------------------------------------------------------------|-----------------------------|----------------------------------------------------------------------------------------------------|-----------------------------------------------------|--------------------------------|
|  | J- Show Feed                                                |                             |                                                                                                    |                                                     |                                |
|  |                                                             | Campaign Members [5+]       | Campaign Hierarchy [5+]   Open Ac                                                                                                    | tivities [0]   Activity History [0]   Giving        | 01   Attachments 01   Cases 01 |
|  | Campaign Detail                                             |                             | Edit Delete Clone Man                                                                                                    | age Members 🔻 Advanced Setup                        | New Job Troop Roster           |
|  | Accou                                                       | nt <u>SU611</u>             |                                                                                                    | Campaign Record Ty                                  | pe Volunteer Project [Change]  |
|  | Campaign Nan                                                | ne Troop00102               |                                                                                                    | Campaign Member Ty                                  | pe Girl [Change]               |
|  | Participati                                                 | on Troop                    |                                                                                                    | Project Start Da                                    | ate ② 10/1/2014                |
|  | Zip Co                                                      | de 28574                    |                                                                                                    | Project End Da                                      | ate 🥝                          |
|  | nooprotoop montation<br>Grade                               | Available Available         | en 🔺                                                                                                    | Desired Number of Girls                             | [300                           |
|  | Program Grade Level<br>GS Community Year<br>VTK Year Plan 8 |                             |                                                                                                    |                                                     |                                |
|  | Meeting Information                                         |                             |                                                                                                    |                                                     |                                |
|  | Meeting Location                                            | Richlands Scout Hut         |                                                                                                    | Meeting Day(s)                                      | Available                      |
|  | Troop Start Date                                            | 9/3/2014 [ 2/19/2016 ]      |                                                                                                    | Meeting Frequency                                   | Weekly 💌                       |
|  | Troop End Date<br>Meeting Notes                             | 6/10/2015 (2/19/2018)       | Le      Le      L | Meeting Start Time                                  | (200 PM<br>(5:30 PM            |
|  |                                                             |                             |                                                                                                    |                                                     |                                |
|  | Meeting Leasting Description                                |                             |                                                                                                    | Masting Logation Proved 4                           |                                |
|  | Desired Total # of Girls by DP Vol                          | Fichlands Girl Scout Little |                                                                                                    | Meeting Location Street 1                           | 123 Little House Lane          |
|  | Program Grade Level per DP Vol                              | 4-Cadette                   |                                                                                                    | Meeting Location City                               | Bichlands                      |
|  | Date Changes were Made                                      | 2/19/2016 10:53 AM [ 2/19   | V2016 11:12 AM ]                                                                                                    | Meeting Location State<br>Meeting Location Zip Code | NC<br>28540                    |
|  |                                                             |                             |                                                                                                    |                                                     |                                |

# **Progress Tracking**

#### **Objective of the Business Process**

This section shows the workflow and progress tracking for <u>Troop</u> renewal.

## **User Roles**

**Council Staff User** 

#### **Step-by-Step Instructions**

Complete the following steps to add (new or existing girl or adult) a member to a troop:

| Once the facing structure of the facing structure of the facing structure of the structure of the structure | Once the Direct Primary selects <i>Renew</i> for a member in their Troop on the custor facing screen/membership tab below, progress tracking begins as customers make their way through the renewal workflow. |                                                                                          |                                                         |                                               |              |             |            |   |
|----------------------------------------------------------------------------------------------------|----------------------------------------------------------------------------------------------------|------------------------------------------------------------------------------------------|---------------------------------------------------------|-----------------------------------------------|--------------|-------------|------------|---|
| MEMBERSHIP                                                                                                    | TROOPS                                                                                                    | FAMILY PROFIL                                                                            | e activitie                                             | ES MY ACTIV                                   | ITIES CH/    | ANGE PASSWO | RD LOG OUT |   |
| Membership Y                                                                                                    | ear Oct 1,                                                                                                    | 2016 to Sept 30,                                                                         | 2017                                                    |                                               |              | NEXT Y      | /EAR       |   |
|                                                                                                    |                                                                                                    |                                                                                          |                                                         |                                               |              |             |            |   |
| Troop03681<br>Select troop me                                                                                                    | mbers to rer                                                                                                    | new by updating "Re                                                                      | enewal Choice                                           | " below. Select '                             | Continue" to | proceed.    |            |   |
| Troop03681<br>Select troop men<br>To request finan<br>Girls                                                                                                    | mbers to rer<br>cial assistar                                                                                                    | new by updating "Re                                                                      | enewal Choice<br>ur local Girl S                        | " below. Select "<br>cout council.            | Continue" to | proceed.    |            |   |
| Troop03681<br>Select troop men<br>To request finan<br>Girls<br>Name                                                                                                    | mbers to rer<br>cial assistar                                                                                                    | new by updating "Re<br>nce, please email yo<br>Participation                             | enewal Choice<br>ur local Girl S<br>Status              | " below. Select "<br>cout council.            | Continue" to | proceed.    | ice        | _ |
| Troop03681<br>Select troop men<br>To request finan<br>Girls<br>Name<br>Alyssa Mani CM                                                                                                    | mbers to rer<br>cial assistar                                                                                                    | new by updating "Re<br>ince, please email you<br>Participation<br>Troop03681             | enewal Choice<br>ur local Girl S<br>Status<br>Inactive  | " below. Select "<br>cout council.            | Continue" to | proceed.    | ice Edit   |   |
| Troop03681<br>Select troop men<br>To request finan<br>Girls<br>Name<br>Alyssa Mani CM<br>DE_ Kelly Lock (                                                                                                    | mbers to rer<br>cial assistar                                                                                                    | new by updating "Re<br>ace, please email yo<br>Participation<br>Troop03681<br>Troop03681 | enewal Choice<br>our local Girl S<br>Status<br>Inactive | " below. Select <sup>•</sup><br>cout council. | Continue" to | proceed.    | ice Edit   |   |

| STEP                                                              | ACTION                                                                                                    |  |  |  |  |  |  |  |  |
|-------------------------------------------------------------------|----------------------------------------------------------------------------------------------------|--|--|--|--|--|--|--|--|
| 49.                                                               | Clicking continue on the Troops tab the PT records look like this:                                                                                                    |  |  |  |  |  |  |  |  |
| - One PT record type = Family_Troop_Renewal                       |                                                                                                    |  |  |  |  |  |  |  |  |
| - Sub PT record for each person renewing type = Member Troop Rene |                                                                                                    |  |  |  |  |  |  |  |  |
|                                                                   | Stage - Acceptance                                                                                                    |  |  |  |  |  |  |  |  |
|                                                                   | Stage = Acceptance<br>Status = In process                                                                                                    |  |  |  |  |  |  |  |  |
|                                                                   |                                                                                                    |  |  |  |  |  |  |  |  |
| Progre                                                            | ess Tracking New Progress Tracking Progress Tracking Help ?                                                                                                    |  |  |  |  |  |  |  |  |
| Edit   Del F                                                      | Propulsion         Stage         Stage |  |  |  |  |  |  |  |  |
| Edit   Del                                                        | 2T00229019 Member Troop Renewal Acceptance In process <u>GL AliceO Oliver</u> Girl Membership Payment Pending                                                                                                    |  |  |  |  |  |  |  |  |
| 50                                                                | If the Direct Primary closes the browser. Direct Primary will receive the following                                                                                                    |  |  |  |  |  |  |  |  |
| 00.                                                               | email:                                                                                                    |  |  |  |  |  |  |  |  |
|                                                                   |                                                                                                    |  |  |  |  |  |  |  |  |
|                                                                   | After 2 & 5 days                                                                                                    |  |  |  |  |  |  |  |  |
|                                                                   | SUBJECT: COMPLETE YOUR FAMILY'S GIRL SCOUT MEMBERSHIP!FINISH                                                                                                    |  |  |  |  |  |  |  |  |
|                                                                   | YOUR GIRL SCOUT RENEWAL TODAY!                                                                                                    |  |  |  |  |  |  |  |  |
|                                                                   | •                                                                                                    |  |  |  |  |  |  |  |  |
|                                                                   |                                                                                                    |  |  |  |  |  |  |  |  |
| F                                                                 | inish your Girl Scout renewal TODAY!                                                                                                    |  |  |  |  |  |  |  |  |
|                                                                   |                                                                                                    |  |  |  |  |  |  |  |  |
|                                                                   |                                                                                                    |  |  |  |  |  |  |  |  |
| D                                                                 | ear GL AliceO,                                                                                                    |  |  |  |  |  |  |  |  |
| TI                                                                | hanks for starting to renew your troop's Girl Scouts membership!                                                                                                    |  |  |  |  |  |  |  |  |
| Y                                                                 | You have just one last step to complete before we can officially welcome your troop back for another fun and exciting year of Girl Scouting.                                                                                                    |  |  |  |  |  |  |  |  |
| lf                                                                | If you need any help or believe you were sent this email in error, please don't hesitate to contact us.                                                                                                    |  |  |  |  |  |  |  |  |
|                                                                   |                                                                                                    |  |  |  |  |  |  |  |  |
|                                                                   | Finish Registration                                                                                                    |  |  |  |  |  |  |  |  |
| •                                                                 |                                                                                                    |  |  |  |  |  |  |  |  |
| Si                                                                | ncerely                                                                                                    |  |  |  |  |  |  |  |  |
| G                                                                 | Girl Scouts of Northern California                                                                                                    |  |  |  |  |  |  |  |  |
| 5<br>in                                                           | Girl Scouts of Northern California<br><u>510-562-8470</u><br>Info Galidonutonacional org                                                                                                    |  |  |  |  |  |  |  |  |
|                                                                   | lo@ginacousitoreal.org                                                                                                    |  |  |  |  |  |  |  |  |
| 51.                                                               | Clicking continue on the Acceptance tab the PT records look like this:                                                                                                    |  |  |  |  |  |  |  |  |
|                                                                   | <ul> <li>One PT record type = Family Troop Renewal</li> </ul>                                                                                                    |  |  |  |  |  |  |  |  |
|                                                                   | <ul> <li>Sub PT record for each person renewing type = Member Troop Renewal</li> </ul>                                                                                                    |  |  |  |  |  |  |  |  |
|                                                                   |                                                                                                    |  |  |  |  |  |  |  |  |
|                                                                   | Stage = Payment                                                                                                    |  |  |  |  |  |  |  |  |

RENEWAL: TROOP RENEWAL – TROOPS TAB

| Brown                                    | es Tracking                                            | Now Program                                                     | e Tracking                                |                                       |                                                 |                                                       | Dec                       |  |  |
|------------------------------------------|--------------------------------------------------------|-----------------------------------------------------------------|-------------------------------------------|---------------------------------------|-------------------------------------------------|-------------------------------------------------------|---------------------------|--|--|
| Action I<br>Edit   Del I<br>Edit   Del I | Flow Tracking Name<br>PT00228981<br>PT00229019         | Type<br>Registration<br>Member Troop Renewal                    | Stage<br>Complete<br>Payment              | Status<br>Complete<br>In process      | Parent<br>GL HollyC Collins<br>GL AliceO Oliver | Membership Type<br>Girl Membership<br>Girl Membership | Active<br>Payment Pending |  |  |
| 2.                                       | If the Dire<br>email:                                  | ct Primary closes t                                             | he brows                                  | er, Direc                             | t Primary will                                  | receive the f                                         | ollowing                  |  |  |
|                                          | After 2 & 5<br>Subject: C<br>year of Gi                | 5 days<br>complete your fami<br>rl Scout FUN!                   | <del>ly's Girl S</del>                    | <del>cout me</del>                    | mbership! <u>On</u>                             | e last step fo                                        | <u>r another</u>          |  |  |
| (                                        | One last st                                            | ep for another ye                                               | ear of Gii                                | 'l Scout                              | FUN!                                            |                                                       |                           |  |  |
| [                                        | Dear GL AliceO,                                        |                                                                 |                                           |                                       |                                                 |                                                       |                           |  |  |
| ٦                                        | Thanks for startin                                     | g the renewal process for yo                                    | ur troop mem                              | bers.                                 |                                                 |                                                       |                           |  |  |
|                                          | You have one las<br>Scouting!                          | step to complete before we                                      | can officially v                          | velcome you                           | r members back for                              | another fun and exc                                   | iting year of Girl        |  |  |
| I                                        | f you need any h                                       | elp or believe you were sent                                    | this email in e                           | rror, please                          | don't hesitate to con                           | tact us.                                              |                           |  |  |
|                                          | Proceed to payn                                        | nent                                                            |                                           |                                       |                                                 |                                                       |                           |  |  |
| Ş                                        | Sincerely,                                             |                                                                 |                                           |                                       |                                                 |                                                       |                           |  |  |
| (<br>5                                   | Girl Scouts of Nor<br>510-562-8470<br>nfo@girlscoutsno | thern California<br>rcal.org                                    |                                           |                                       |                                                 |                                                       |                           |  |  |
| 3.                                       | Clicking co                                            | ontinue on the Pay                                              | ment scre                                 | een th                                | e PT records                                    | look the sam                                          | e as before               |  |  |
|                                          | Clicking co<br>- On<br>- Sul                           | ontinue on the Tro<br>e PT record type =<br>o PT record for eac | op tab… t<br>Family <u>T</u><br>ch person | he PT re<br><u>roop</u> Re<br>renewir | ecords look li<br>newal<br>ig type = Mer        | ke this:<br>mber Troop R                              | enewal                    |  |  |
|                                          | Stage = C                                              | omplete                                                         |                                           |                                       |                                                 |                                                       |                           |  |  |

| Prog                         | gress Tra                                                                          | cking                                                                                                    | Nev                                                     | v Progress Tracking                                                                                             |                                             |                                                                                                    |                         | Progress Ti                                        |
|------------------------------|------------------------------------------------------------------------------------|----------------------------------------------------------------------------------------------------|---------------------------------------------------------|----------------------------------------------------------------------------------------------------|---------------------------------------------|----------------------------------------------------------------------------------------------------|-------------------------|----------------------------------------------------|
| Action                       | Flow Trac                                                                          | king Name                                                                                                    | Туре                                                    | Stage                                                                                                    | Status                                      | Parent                                                                                                   | Membership Type         | Membership St                                      |
| Edit   Del                   | PT002289                                                                           | 981                                                                                                    | Registration                                            | Complete                                                                                                    | Complete                                    | GL HollyC Collins                                                                                        | Girl Membership         | Active                                             |
| Edit   Del                   | PT002290                                                                           | <u>019</u>                                                                                                    | Member Troop Renewa                                     | al Complete                                                                                                    | Complete                                    | GL AliceO Oliver                                                                                         | Girl Membership         | Active                                             |
| ŀ.                           | Dire<br>corr                                                                       | ect Primary<br>plete.                                                                                                    | will receive                                            | an itemized                                                                                                    | receipt v                                   | via email afte                                                                                           | r renewal proc          | ess is                                             |
| gs<br>to                     | j <b>susacust</b><br>o me <b>⊸</b>                                                 | omercare@girlsco                                                                                                    | outs.org gsusacusto                                     | omercare@girlscouts.org                                                                                         | <u>via</u> twii96so9                        | 7qi.g-6sfyn 3:                                                                                           | 38 PM (4 minutes ago) 🥤 | Å <b>•</b>                                         |
| g                            | g <b>irl sc</b> o<br>of no                                                         | outs <sup>*</sup><br>orthern cali                                                                                                    | fornia                                                  |                                                                                                    |                                             |                                                                                                    |                         |                                                    |
| д<br>01<br><b>Г</b>          | <b>girl sco</b><br>of no<br>2/18/201<br><b>Renev</b><br>hank you                   | outs <sup>2</sup><br>orthern cali<br>6<br>wal Recei                                                                                                    | fornia<br>pt                                            | year with the Girl Sco                                                                                          | uts! Your rec                               | eipt is printed below                                                                                    | <i>.</i>                |                                                    |
| 9<br>01<br>F<br>TI<br>R      | girl sco<br>of nc<br>2/18/201<br>Renev<br>Thank you<br>Renewals                    | outs <sup>22</sup><br>orthern cali<br>6<br>wal Recei<br>1 for renewing for<br>5 for Membershij                                                          | fornia<br>pt<br>another fun filled<br>o Year Oct 1,2016 | year with the Girl Sco<br>5 to Sept 30, 2017                                                                    | uts! Your red                               | ceipt is printed below                                                                                   | <i>ı</i> .              |                                                    |
| 9<br>02<br>F<br>TI<br>R<br>G | girl sco<br>of nc<br>2/18/201<br>Renev<br>Thank you<br>Renewals<br>Sirls           | outs <sup>2</sup><br>orthern cali<br>6<br>wal Recei<br>1 for renewing for<br>5 for Membership<br>Name                                                   | fornia<br>pt<br>another fun filled<br>o Year Oct 1,2010 | year with the Girl Sco<br>5 to Sept 30, 2017<br>Membership                                                      | uts! Your rec<br>Pa                         | eipt is printed below                                                                                    |                         | Total                                              |
|                              | girl sco<br>of nc<br>2/18/201<br>Renev<br>Thank you<br>Renewals<br>Birls           | outs <sup>2</sup><br>orthern cali<br>6<br>wal Recei<br>1 for renewing for<br>5 for Membership<br>Name<br>GL Jessica Collin<br>Name                      | fornia<br>pt<br>another fun filled<br>o Year Oct 1,2016 | year with the Girl Sco<br>5 to Sept 30, 2017<br>Membership<br>Girl Membership<br>Membership                     | uts! Your rec<br>Pa<br>Tr<br>Pa             | eipt is printed below<br>articipation<br>oop70037                                                        |                         | <b>Total</b><br>\$15.00<br><b>Total</b>            |
| G<br>TI<br>R<br>A            | girl sco<br>of no<br>2/18/201<br>Renew<br>Thank you<br>Renewals<br>Birls<br>Moults | outs <sup>2</sup><br>orthern cali<br>6<br>wal Recei<br>4 for renewing for<br>5 for Membership<br>Name<br>GL Jessica Collin<br>Name<br>GL HollyC Collins | fornia<br>pt<br>another fun filled<br>o Year Oct 1,2016 | year with the Girl Sco<br>5 to Sept 30, 2017<br>Membership<br>Girl Membership<br>Membership<br>Adult Membership | uts! Your red<br>Pa<br>Tr<br>Pa<br>Tr<br>Sa | ceipt is printed below<br>articipation<br>coop70037<br>articipation<br>coop Fall Product<br>ales Manager | ι.                      | <b>Total</b><br>\$15.00<br><b>Total</b><br>\$15.00 |

| STE | P  | ACTION                                                                     |                                                                                                    |  |
|-----|----|----------------------------------------------------------------------------|----------------------------------------------------------------------------------------------------|--|
|     | gi | rl scouts                                                                  |                                                                                                    |  |
|     | M  | EMBERSHIP                                                                  | TROOPS FAMILY PROFILE ACTIVITIES MY ACTIVITIES CHANGE PASSWORD LOG OUT                                                                                   |  |
|     |    | Sopm He<br>Do you need to ch<br>EDIT PROFILE DETA<br>Current Membe<br>Name | Oops! Looks like you were interrupted.         Would you like to         Start over         Pick up where you left off         CONTINUE         CONTINUE |  |
|     |    | MW_Samantha                                                                | opm Troop70037 Current                                                                                                    |  |
|     |    |                                                                            | Add/Change Troops                                                                                                    |  |
|     |    | MW_Sarah Sopn                                                              | Troop70037 Current                                                                                                    |  |
|     |    |                                                                            | Add/Change Troops                                                                                                    |  |
| 1   |    | MW_Sally Sopm                                                              | Adult Membership Current                                                                                                    |  |
|     |    |                                                                            | Adult Members Girl Scouts Current                                                                                                    |  |
|     |    |                                                                            | of Northern California<br>Campaign                                                                                                    |  |
|     |    |                                                                            | Add Role                                                                                                    |  |